# BeoVision 8-40

# Vadovas

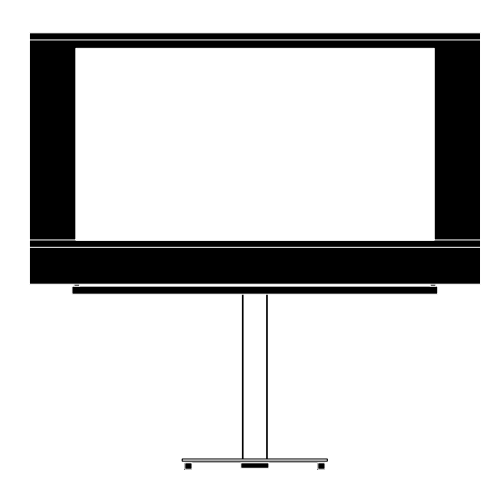

BANG & OLUFSEN

# Turinys

Meniu apžvalga, 3

Pateikiama ekrano meniu apžvalga.

Meniu naršymas, 4 Sužinokite, kaip valdyti meniu naudojant ivairias nuotolinio valdymo pultelio funkcijas.

**Nustatymas pirmą kartą, 5** Kuris meniu pateikiamas pirmą kartą įjungus televizorių.

Meniu kalbos pasirinkimas, 6

Kaip pasirinkti meniu kalbą.

#### Imtuvo nustatymas, 7

Kaip išjungti vidinį TV imtuvą arba įtaisytąjį DVD-HD modulį.

#### Jungtys, 8

Pavyzdžiai, kur prijungti papildomą įrangą ir kaip prijungti kompiuterį arba fotoaparatą.

Papildomos vaizdo įrangos registravimas, 11 Kaip užregistruoti prijungtą įrangą meniu

CONNECTIONS.

#### Fotoaparato ir ausinių lizdai, 14

Kaip peržiūrėti skaitmenines nuotraukas per televizorių ir prijungti ausines.

Nustatytų TV kanalų redagavimas, 15 Kaip pertvarkyti kanalų pateikimo kanalų sąraše tvarką, pervardyti arba panaikinti kanalus. Kanalų nustatymas iš naujo arba įtraukimas, 18 Kaio itraukti nauju kanalu arba automatiškai

nustatyti iš naujo.

#### Garsiakalbių nustatymas – erdvinis garsas, 19

Kaip įtraukti televizorių į erdvinio garso sistemą, įskaitant garsiakalbių prijungimą ir jų balanso reguliavimą.

Vaizdo ir garso nustatymų reguliavimas, 23 Kaip nustatyti vaizdą, reguliuoti žemuosius, aukštuosius dažnius ir t. t. Kaip naudoti žaidimų režimą.

#### Kasdienis garsiakalbių derinių naudoiimas, 26

Kaip perjungti skirtingus garsiakalbių derinius.

#### Automatinio televizoriaus įsijungimo ir išsijungimo nustatymas, 27

Kaip nustatyti, kad televizorius automatiškai išsijungtų arba taptų įjungimo laikmačio dalimi.

#### Beo4 nuotolinio valdymo pultelio nustatymas. 29

Nurodykite televizoriui, ar jūsų nuotolinio valdymo pultelis turi naršymo mygtuką.

Funkcijų įjungimas, 30 Kaip įvesti įjungimo raktą ir gauti prieigą prie papildomų funkcijų. HDMI MATRIX, 31

Kaip jvesti nustatymus meniu HDMI MATRIX.

**Teletekstas,** *33* Kaip išsaugoti mėgstamus teleteksto puslapius kaip MEMO puslapius.

#### Kitos įrangos valdymas naudojant Beo4 arba Beo5, *34*

Kaip Bang & Olufsen nuotolinio valdymo pulteliu valdyti prijungtą įrangą, pvz., skaitmeninius priedėlius, DVD grotuvus arba panašią įrangą.

# Garso sistemos prijungimas ir valdymas, *36*

Kaip prie televizoriaus prijungti garso sistemą ir kaip valdyti integruotą garso / vaizdo sistemą.

#### Garso ir vaizdo paskirstymas naudojant BeoLink, *39*

Kaip prijungti susiejimo jungtis, valdyti susietą sistemą.

#### Televizorius susietoje patalpoje, 41

Kaip nustatyti ir valdyti televizorių susietoje patalpoje.

#### Du televizoriai toje pačioje patalpoje, 43

Option programavimas ir dviejų televizorių valdymas toje pačioje patalpoje.

# Meniu apžvalga

| 1.          | 2.                 | 3.                   |
|-------------|--------------------|----------------------|
| TUNING      | EDIT CHANNELS      | FREQUENCY            |
|             | ADD CHANNELS       | CHANNEL NO           |
|             | AUTO TUNING        | NAME                 |
|             | MANUAL TUNING      | FINE TUNE            |
|             |                    | DECODER              |
|             |                    | TV SYSTEM            |
|             |                    | SOUND                |
| SLEEP TIMER |                    |                      |
| PLAY TIMER  | TIMER              |                      |
|             |                    |                      |
| OPTIONS     | CONNECTIONS        | AV1-AV6              |
|             |                    | HDMI EXPANDER        |
|             |                    | LINK TUNING          |
|             | TUNER SETUP        | TV TUNER             |
|             |                    | DVB HD               |
|             | SOUND              | ADJUSTMENT           |
|             |                    | SPEAKER TYPE         |
|             |                    | SPEAKER DISTANCE     |
|             |                    | SPEAKER LEVEL        |
|             |                    | SOUND SYSTEM         |
|             |                    |                      |
|             | TICTORE            | CONTRACT             |
|             |                    | COLOUR               |
|             |                    | TINT                 |
|             |                    |                      |
|             |                    |                      |
|             |                    | VEDT SIZE            |
|             |                    |                      |
|             |                    |                      |
|             |                    | GAME MODE            |
|             |                    | MODE                 |
|             | DIV PLAY TIMER     | MODE                 |
|             |                    | GROUP                |
|             | AUTO STANDBY       | AFTER 1 HOUR         |
|             |                    | AFTER 2 HOURS        |
|             |                    | AFTER 4 HOURS        |
|             |                    | OFF                  |
|             | BEO4 SETTING       | NAVIGATION BUTTON    |
|             |                    | NO NAVIGATION BUTTON |
|             | FEATURE ACTIVATION |                      |
|             | MENILLANGUAGE      |                      |
|             | MENO LANGUAGE      |                      |

### Meniu naršymas

#### Beo4 su naršymo mygtuku

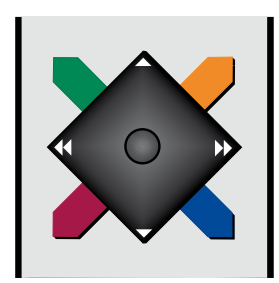

Jei turite Beo4 nuotolinio valdymo pultelį su naršymo mygtuku ir televizorius nustatytas naudoti su juo, žr. 29 psl., naršykite meniu aukštyn, žemyn, kairėn ir dešinėn centriniu mygtuku. Norėdami patvirtinti pasirinkimus ir meniu nustatymus, paspauskite centrinio mygtuko vidurį.

Kai televizorius įjungtas, iškvieskite meniu TV SETUP paspaudę **MENU**.

Paspauskite **BACK**, jei norite grįžti meniu atgal. Norėdami išeiti iš meniu, palaikykite nuspaude **BACK**.

Jei televizorius nustatytas naudoti be naršymo mygtuko, norėdami pereiti į meniu viršų, apačią, kairę ir dešinę pusę, turite naudoti "žvaigždutę", o, norėdami patvirtinti pasirinkimus ir meniu nustatymus, turite paspausti centrinį mygtuką.

#### Beo4 be naršymo mygtuko

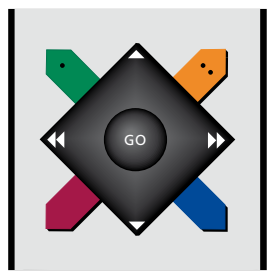

Jei jūsų Beo4 nuotolinio valdymo pultelyje nėra naršymo mygtuko, norėdami pereiti į meniu viršų, apačią, kairę ir dešinę pusę, turite naudoti "žvaigždutę", o, norėdami patvirtinti pasirinkimus ir meniu nustatymus, turite paspausti centrinį mygtuką. Taip pat galima nustatyti televizorių naudoti su Beo4 be naršymo mygtuko. Kai televizorius įjungtas, iškvieskite meniu TV SETUP paspaudę **MENU**.

Paspauskite **STOP**, jei norite grįžti meniu atgal. Norėdami išeiti iš meniu, paspauskite **EXIT**.

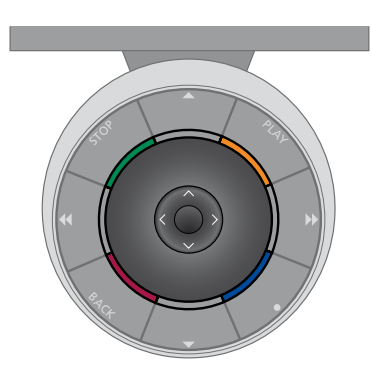

#### Beo5

Jei valdote televizorių Beo5 nuotolinio valdymo pulteliu, judėkite meniu aukštyn, žemyn, kairėn ir dešinėn naudodami centrinį mygtuką. Norėdami patvirtinti pasirinkimus ir meniu nustatymus, paspauskite centrinio mygtuko vidurį.

Kai televizorius įjungtas, iškvieskite meniu TV SETUP paspaudę **Menu**. Paspauskite **BACK**, jei norite grįžti meniu atgal. Norėdami išeiti iš meniu, palaikykite

nuspaudę BACK.

Atkreipkite dėmesį, kad Beo5 reikia perkonfigūruoti į nustatymą įtraukus naujų gaminių.

### Nustatymas pirmą kartą

Nustatymo procedūra įjungiama, kai televizorius prijungiamas prie elektros tinklo ir įjungiamas pirmą kartą. Jums bus automatiškai parodyta ekrano meniu seka, kuriuose turėsite užregistruoti prijungtą papildomą įrangą, pvz., garsiakalbius.

Jei vėliau ką nors pakeisite, galėsite jeiti į tuos pačius meniu ir atnaujinti nustatymus. Prisiminkite, kad meniu SOUND reikia nustatyti garsiakalbių tipus ir atstumus.

#### Meniu seka nustatant pirmą kartą

- MENU LANGUAGE... galite pasirinkti ekrano meniu kalbą. Keičiant kalbą, keičiasi ekrano tekstas.
- TUNERSETUP... jei norite, išjunkite televizoriaus arba DVB imtuvą, žr. 7 psl.
- CONNECTIONS... pasirinkite įrangos, kurią prijungėte prie kiekvienos lizdų grupės, tipą, naudojamus lizdus, gaminio pavadinimą ir šaltinio pavadinimą. Daugiau informacijos apie meniu CONNECTIONS pateikta 8 psl.
- CHECK AERIAL CONNECTION... šis pranešimas rodomas tik jei įjungtas televizoriaus imtuvas.
- AUTO TUNING... užregistravus prijungtą įrangą ekrane automatiškai rodomas kanalų nustatymo meniu. Norėdami pradėti automatinį kanalų nustatymą, paspauskite dešiniąją naršymo mygtuko dalį. Televizorius randa visus galimus kanalus. Daugiau informacijos apie televizoriaus kanalų nustatymą pateikta 15 psl.

- SPEAKER TYPE... šiame meniu galite pasirinkti, kurie garsiakalbiai, jei yra, prijungti prie televizoriaus. Daugiau informacijos pateikta 19 psl.
- SPEAKER DISTANCE... šiame meniu galite pasirinkti nustatytus atstumus metrais iki kiekvieno garsiakalbio.
- SPEAKER LEVEL... šiame meniu galite reguliuoti visų nustatymo garsiakalbių garsumo lygį.
- ADJUSTMENT... šiame meniu galite reguliuoti žemuosius dažnius, garsumą, aukštuosius dažnius ir t. t.
- DVB SETUP... jei jjungtas DVB HD imtuvas, rodomas meniu DVB SETUP. Daugiau informacijos pateikta atskirame DVB HD vadove.

Informacijos, kur prijungti papildomą įrangą, ieškokite pradžios vadovo skyriuje apie jungčių skydelius.

## Kaip pasirinkti meniu kalbą

Meniu kalba, kurią pasirinkote pirmą kartą nustatydami televizorių, gali būti bet kada pakeista.

Pasirinkus meniu kalbą, ta kalba rodomi visi meniu ir ekrano pranešimai. Ekrano meniu kalbą galite pasirinkti meniu TV SETUP. Keičiant kalbą, keičiasi ekrano tekstas.

- > Iškvieskite meniu TV SETUP ir paryškinkite OPTIONS.
- > Paspauskite centrinį mygtuką, kad iškviestumėte meniu OPTIONS ir paryškintumėte MENU LANGUAGE.
- Paspauskite centrinį mygtuką, kad iškviestumėte meniu MENU LANGUAGE.
- Norėdami pereiti prie pasirinktos kalbos, paspauskite viršutinę arba apatinę naršymo mygtuko dalj.
- Norėdami pasirinkti, paspauskite centrinį mygtuką.
- > Norėdami pereiti atgal ankstesniame meniu, paspauskite BACK arba, norėdami išeiti iš meniu, palaikykite nuspaudę BACK.

#### MENU LANGUAGE

DANSK DEUTSCH ENGLISH ESPAÑOL FRANÇAIS ITALIANO NEDERLANDS SVENSKA

### Imtuvo nustatymas

Jei išjungsite TV imtuvą, papildomą DVB imtuvą galite įjungti naudodami TV mygtuką. Jei išjungsite DVB imtuvą, prijungtą periferinį įrenginį galite įjungti naudodami DTV mygtuką. Vidinio imtuvo išjungimas...

- > Iškvieskite meniu TV SETUP ir paryškinkite OPTIONS.
- > Paspauskite centrinį mygtuką, kad iškviestumėte meniu OPTIONS, ir paryškinkite TUNER SETUP.
- Paspauskite centrinį mygtuką, kad iškviestumėte meniu TUNER SETUP, ir paryškinkite TV TUNER.
- Paspauskite kairiąją arba dešiniąją naršymo mygtuko dalį norėdami perjungti nustatymą ON arba OFF.
- > Paryškinkite DVB HD.
- Paspauskite kairiąją arba dešiniąją naršymo mygtuko dalį norėdami perjungti nustatymą ON arba OFF.
- > Paspauskite centrinį mygtuką, kad išsaugotumėte nustatymus, arba...
- > …palaikykite nuspaudę BACK, kad išeitumėte iš meniu neišsaugoję.

#### TUNER SETUP

TV TUNER ON DVB HD ON

# Jungtys

Televizoriaus jungčių skydelis leidžia prijungti signalų įvesties laidus ir įvairią papildomą įrangą, pavyzdžiui, vaizdo įrašymo įrenginį.

Jei televizorius turi papildomą sistemos modulį ir prijungiate suderinamą garso sistemą, galite mėgautis integruotos garso / vaizdo sistemos pranašumais naudodami Master Link laidą.

Visa šiuose lizduose prijungta įranga turi būti užregistruota meniu CONNECTIONS. Daugiau informacijos pateikta 12 psl.

Prieš prijungdami bet kokią įrangą prie televizoriaus neužmirškite išjungti televizoriaus iš elektros tinklo.

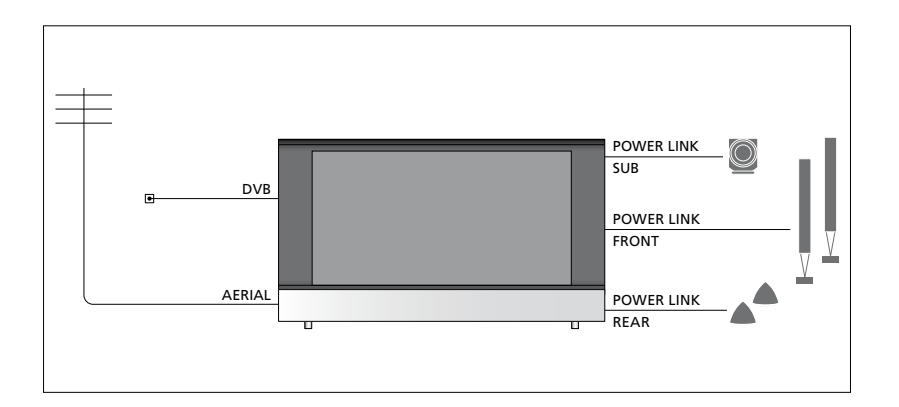

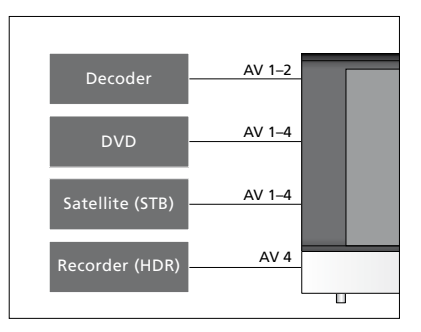

Įrangai, jungiamai į lizdus, taikomi tam tikri apribojimai.

Įrangą su VGA išvestimi galima jungti ir registruoti tik AV3 lizde.

#### IR tipas

AV meniu galite pasirinkti, kaip bus prijungtas PUC valdomas gaminys. Galite pasirinkti PLUG (laidas) ir IR (IR šaltinis).

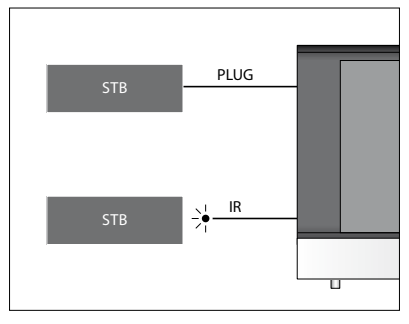

IR siųstuvai: norėdami ne Bang & Olufsen gaminius valdyti Bang & Olufsen nuotolinio valdymo pulteliu, prie kiekvieno gaminio prijunkite Bang & Olufsen IR siųstuvą. Jjunkite kiekvieną siųstuvą į atitinkamus lizdus, kurie pagrindiniame jungčių skydelyje pažymėti PUC.

#### **DVB** modulis

CA modulis yra intelektualiųjų kortelių skaitytuvas, iššifruojantis programos transliuotojo užkoduotus signalus.

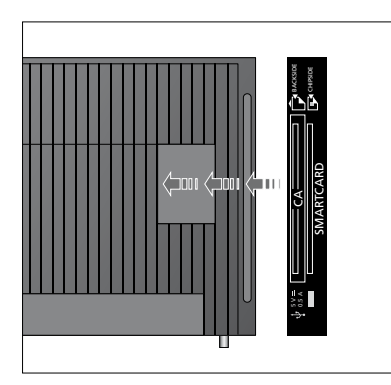

Įdėkite intelektualiąją kortelę į CA modulį taip, kad mikroschema būtų nukreipta į televizorių. Vienoje CA modulio pusėje yra vienas išsikišęs kraštas, kitoje – du. Pusė, kurioje išsikišęs vienas kraštas, turėtų būti viršuje. Conax intelektualiąją kortelę reikia įdėti taip, kad mikroschema būtų nukreipta nuo televizoriaus. Kompiuterio prijungimas ir naudojimas SVARBU! Prieš prijungdami kompiuterį prie televizoriaus, išjunkite televizorių, kompiuterį ir visą kitą prie kompiuterio prijungtą įrangą iš elektros lizdo.

# Kompiuterio prijungimas prie televizoriaus...

- > Naudodami reikiamo tipo laidą, vieną jo galą prijunkite prie kompiuterio DVI, VGA arba HDMI išvesties lizdo, o kitą – prie televizoriaus VGA arba HDMI lizdo.
- > Norėdami prie televizoriaus prijungtuose garsiakalbiuose girdėti garsą iš kompiuterio, naudokite tinkamą laidą ir kompiuterio garso išvestį prijunkite prie televizoriaus R–L arba SPDIF lizdo.
- > Į elektros tinklą vėl įjunkite televizorių, kompiuterį ir visą prie kompiuterio prijungiamą įrangą. Nepamirškite, kad pagal kompiuterio instrukcijas kompiuteris turi būti įjungtas į įžemintą elektros lizdą.

Jei savo kompiuterį prijungėte prie televizoriaus VGA lizdo, meniu CONNECTIONS turite jį užregistruoti priskirdami AV3 lizdui. Kompiuterį, prijungtą prie HDMI lizdo, galima registruoti priskiriant bet kuriam AV lizdui arba lizdų grupei.

#### Kompiuterio rodomo vaizdo įkėlimas į ekraną

Norėdami televizoriaus ekrane matyti kompiuterio vaizdą, turite jį iškviesti savo nuotolinio valdymo pulteliu.

#### Kompiuterio rodomo vaizdo įkėlimas...

> Paspauskite LIST ir, paspaudę viršutinę arba apatinę naršymo mygtuko dalį, iškvieskite PC Beo4 ekrane, o, norėdami įkelti vaizdą, paspauskite centrinį mygtuką. Dabar galite naudoti kompiuterį, kaip esate įpratę. (Beo5: paspauskite Pc.) Jei prie televizoriaus prijungėte papildomos vaizdo įrangos, šią įrangą turite užregistruoti meniu CONNECTIONS.

Nustatant televizorių pirmą kartą, jis aptinka konkrečiu momentu prijungtą tam tikrą įrangą. Pirmą kartą nustatant meniu CONNECTIONS automatiškai rodomas ekrane, kad galėtumėte užregistruoti prijungtą įrangą, jei televizorius jos automatiškai neaptiko. Jei įrangą prijungsite vėliau, turėsite ją užregistruoti meniu CONNECTIONS.

#### Kas prijungta?

Užregistravę prie televizoriaus prijungtą įrangą galėsite ją valdyti nuotolinio valdymo pulteliu.

- > Iškvieskite meniu TV SETUP ir paryškinkite OPTIONS.
- Paspauskite centrinį mygtuką, kad iškviestumėte meniu OPTIONS.
   CONNECTIONS jau paryškinta.
- Paspauskite centrinį mygtuką, kad iškviestumėte meniu CONNECTIONS.
- > Paspauskite viršutinę arba apatinę naršymo mygtuko dalį norėdami pereiti į skirtingas lizdų grupes: AV1, AV2, AV3, AV4, AV5, AV6, HDMI EXPANDER ir HDMI MATRIX, jei yra. Informacija apie LINK TUNING pateikta 39 psl.
- Paspauskite centrinį mygtuką, kad galėtumėte užregistruoti prijungto gaminio tipą paryškintoje lizdų grupėje.
- Paspauskite viršutinę arba apatinę naršymo mygtuko dalį norėdami pereiti į skirtingus grupės lizdus.
- > Norėdami užregistruoti viską, ką prijungėte prie paryškinto lizdo, paspauskite kairiąją arba dešiniąją naršymo mygtuko dalį.
- Paspauskite centrinį mygtuką, kad iš ekrane pateikto sąrašo galėtumėte pasirinkti gaminj.
- Paspauskite kairiąją arba dešiniąją naršymo mygtuko dalį norėdami peržiūrėti kitų tipų gaminių sąrašą.
- > Norėdami paryškinti gaminio pavadinimą, paspauskite viršutinę arba apatinę naršymo mygtuko dalį arba skaičiaus mygtuką, o, norėdami užregistruoti gaminį, paspauskite centrinį mygtuką.
- > Paspauskite žalią mygtuką, kad galėtumėte įvardyti šaltinį. Taip įjungiamas pavadinimų priskyrimo meniu.
- > Norėdami rasti atskirus pavadinimo simbolius, paspauskite viršutinę arba apatinę naršymo mygtuko dalį.
- Paspauskite centrinį mygtuką, kad patvirtintumėte pavadinimą.

#### CONNECTIONS

| AV1           | NONE   |
|---------------|--------|
| AV2           | NONE   |
| AV3           | NONE   |
| AV4           | NONE   |
| AV5           | CAMERA |
| AV6           | NONE   |
| HDMI EXPANDER | NO     |
| HDMI MATRIX   | NO     |
| LINK TUNING   | NO     |
|               |        |

Galimi lizdai priklauso nuo nustatymo.

- Pasirinkus šaltinį pavadinimai rodomi televizoriaus ekrane.
- Paspauskite centrinį mygtuką, kad iškviestumėte meniu STANDBY OPTIONS.
- > Norėdami peržiūrėti budėjimo režimo parinkčių sąrašą, skirtą nustatyti, kada turi įsijungti prijungtos įrangos budėjimo režimas, paspauskite viršutinę arba apatinę naršymo mygtuko dalį.
- Paspauskite centrinį mygtuką, kad pasirinktumėte budėjimo režimo parinktį.
- > Atlikę nustatymus vienoje lizdų grupėje, paspauskite centrinį mygtuką, kad grįžtumėte į meniu CONNECTIONS.
- Pakartokite procedūrą nurodydami kiekvieną lizdų grupę.

Tik nustatydami pirmą kartą ir užregistravę visą prijungtą įrangą, paspauskite **žalią** myqtuką, kad išsaugotumėte nustatymus.

#### Kas rodoma AV1 – AV6 meniu...

SOURCE... pasirinkite prijungta šaltinj. Jūsų pasirinkta parinktis nurodo, kuriuo nuotolinio valdymo pultelio mygtuku bus ijungiamas šaltinis Pyz šaltinis užregistruotas kaip V. MEM, bus ijungjamas, kaj paspausite mygtuka VMEM. Šaltinis, užregistruotas kaip DTV2. ijungjamas paspaudus LIST, tada – viršutinę arba apatinę naršymo mygtuko dali, kad būtu rodomas DTV2, ir paspaudus centrini mygtuka. (Beo5: paspauskite **DTV2**.) Galimos parinktys: NONE... jej njeko nesate prijunge. V.MEM... skirta prijungtam vaizdo arba standžiojo disko irašymo irenginiui. DVD/DVD2... skirta prijungtam DVD grotuvui arba įrašymo įrenginiui. DTV2... skirta kitai irangai, pvz., skaitmeniniam priedėliui.

DTV... skirta DVB moduliui, jei jis įjungtas. V.AUX2... skirta kitai įrangai, pavyzdžiui, vaizdo žaidimų konsolei.

TV... skirta TV imtuvui, jei nesate išjungę abiejų imtuvų meniu TUNER SETUP. PC... skirta prijungtam kompiuteriui. DECODER... skirta prijungtam dekoderiui. Šaltinių sąrašai suskirstyti į 4 grupes: "stb" yra skaitmeniniai priedėliai, "dvd" yra DVD grotuvai ir įrašymo įrenginiai, "vmem" yra vaizdo įrašymo įrenginiai, įskaitant standžiųjų diskų įrašymo įrenginius, "other" yra, pvz., kompiuteriai ir medijos centrai.

NAME... leidžia įvardyti registruojamą šaltinį. Įjungus šaltinį jūsų įvestas pavadinimas rodomas ekrane.

(AUTO SELECTION)... leidžia automatiškai pasirinkti prie AV5 prijungtą šaltinį, kai tik televizorius aptinka signalą (jei tuo metu televizorius yra įjungtas). Parinktys: ON ir OFF.

IR SOCKET... pasirinkite, kurį IR lizdą naudosite šaltiniui. Parinktys yra PUC1, PUC2, PUC3, PUC4 ir NONE.

IR TYPE... pasirinkite naudojamos IR jungties tipą. Parinktys: PLUG (kabelio jungtis) ir IR (IR šaltinio jungtis).

- HDMI... parodo, ar prie televizoriaus prijungta įranga naudojant vieną iš HDMI lizdų. Pasirinkite tinkamą lizdą: A, B arba C.
- (YPbPr)... parodo, ar prie televizoriaus prijungta įranga naudojant YPbPr lizdus. Parinktys: YES ir NO. Galima bet kada užregistruoti tik viename iš AV meniu (AV2–AV4 arba AV6).
- (VGA)... parodo, ar prie televizoriaus prijungta įranga naudojant VGA lizdą. Parinktys: YES ir NO.
- S/P-DIF... pasirinkite naudojamą S/P-DIF jungtį. Parinktys: 1, 2 ir NONE.

HDMI Expander visada turi būti prijungtas prie HDMI C, jei yra, arba prie HDMI B. Kai jungsite HDMI Expander, galėsite naudoti papildomus HDMI lizdus: C1, C2, C3 ir C4.

Nors įrangą galite registruoti naudodami bet kurį galimą šaltinio tipą, pasirinktas tipas darys įtaka galimam šaltinio naudojimui.

| AV2       |      |
|-----------|------|
| SOURCE    | NONE |
| NAME      |      |
| IR SOCKET | NONE |
| IR TYPE   | IR   |
| HDMI      | NONE |
| Y/Pb/Pr   | NO   |
| S/P-DIF   | NONE |
|           |      |

#### Didelės raiškos (HD) šaltiniai...

Standartinės raiškos (SD) signalus galima įrašyti ir perduoti susietos patalpos televizoriui, o HD signalų – negalima.

Tiek HD, tiek SD signalus prijunkite prie televizoriaus. Visada naudojamas geriausias signalas. Jei HD signalo nėra, rodomas SD signalas.

#### Budėjimo režimo nustatymai...

Užregistravę ne Bang & Olufsen gaminį meniu CONNECTIONS, taip pat galite pasirinkti skirtingas gaminio STANDBY OPTIONS. Tai reiškia, kad galite pasirinkti, ar prijungtas gaminys turi persijungti į budėjimo režimą automatiškai.

#### Galimos parinktys:

- OFF AT SOURCE CHANGE... gaminys persijungia į budėjimo režimą iš karto, kai pasirenkate kitą šaltinį.
- OFF AT TV STANDBY... gaminys persijungia į budėjimo režimą, kai televizorius perjungiamas į budėjimo režimą.
- ALWAYS ON... gaminys automatiškai nepersijungia į budėjimo režimą.
- MANUAL CONTROL... gaminį galima įjungti arba išjungti nuotolinio valdymo pulteliu.

### Fotoaparato ir ausinių lizdai

Galite prijungti ausines ir klausytis programos arba galite prijungti vaizdo kamerą ir per televizorių žiūrėti ja nufilmuotą medžiagą.

#### Lizdai, skirti laikinosioms jungtims

#### PHONES

Galite įjungti stereofonines ausines į lizdą, pažymėtą PHONES.

- Jei garsiakalbių garsas neišjungtas, reguliuojamas garsiakalbių garsumas.
- Norėdami išjungti prie televizoriaus prijungtų garsiakalbių garsą, paspauskite vidurinę mygtuko ~ dalj.
- Jei garsiakalbių garsas išjungtas, paspauskite ^ arba ~ norėdami reguliuoti ausinių garsą.
- Norėdami atkurti garsiakalbių garsą, paspauskite vidurinę mygtuko

Pastaba: ilgai klausantis dideliu garsu gali būti pažeista klausa!

#### R – L

Garso jungčiai (atitinkamai dešinysis ir kairysis garso kanalai).

#### VIDEO

Vaizdo signalo jungčiai.

# Skaitmeninių nuotraukų peržiūra per televizorių

Norėdami peržiūrėti fotoaparatu padarytas nuotraukas, įjunkite fotoaparatą į AV5 lizdą (-us) ir įjunkite televizorių. Televizorius automatiškai užregistruoja signalą ir nuotraukas galite matyti ekrane.

#### Jei signalas iš fotoaparato yra išjungtas...

> Kelis kartus paspauskite LIST, kad Beo4 būtų rodoma CAMERA \*, ir paspauskite centrinį mygtuką. (Beo5: paspauskite Camera.)

\*Kad Beo4 būtų rodoma **CAMERA**, pirma turite įtraukti ją į Beo4 funkcijų sąrašą. Daugiau informacijos pateikta Beo4 vadove.

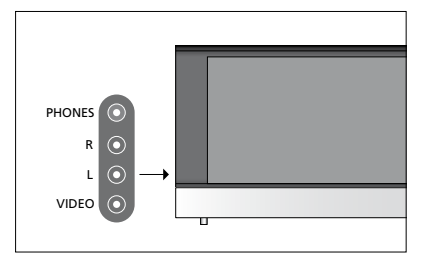

# Nustatytų TV kanalų redagavimas

Jei automatinio kanalų nustatymo funkcija kanalus išsaugojo naudodama ne tuos kanalų numerius, kurių jūs norėtumėte, arba automatiškai nepavadino visų išsaugotų kanalų, galite pakeisti kanalų pasirodymo tvarką ir juos pavadinti taip, kaip norite.

Jei nustatytus kanalus reikia papildomai redaguoti, pavyzdžiui, derinti dažnį, naudokite meniu MANUAL TUNING, žr. 17 psl.

Norėdami derinti skaitmeninį kanalą, žr. DVB modulio vadovą.

#### Nustatytų TV kanalų perkėlimas, pavadinimas arba panaikinimas

Atlikus automatinį kanalų nustatymą, automatiškai parodomas meniu EDIT CHANNELS ir galite perkelti arba pavadinti nustatytus TV kanalus. Be to, galite panaikinti bet kurį nustatytą TV kanalą, kurio jums nereikia.

#### Įėjimas į meniu EDIT CHANNELS...

- > Iškvieskite meniu TV SETUP ir paryškinkite TUNING.
- > Paspauskite centrinį mygtuką, kad iškviestumėte meniu TUNING ir paryškintumėte EDIT CHANNELS.
- Paspauskite centrinį mygtuką, kad iškviestumėte meniu EDIT CHANNELS.

#### Nustatytų TV kanalų perkėlimas...

- Meniu EDIT CHANNELS paryškinkite kanala, kurj norite perkelti.
- Norėdami perkelti kanalus iš sąrašo, paspauskite dešiniąją naršymo mygtuko dalį.
- Norėdami perkelti kanalą į pageidaujamą kanalo numerį, paspauskite viršutinę arba apatinę naršymo mygtuko dalj.
- > Norėdami grąžinti kanalą į sąrašą arba sukeisti jį vietomis su kanalu, kuris užima pageidaujamą kanalo numerį, paspauskite kairiąją naršymo mygtuko dalį.
- > Dabar perkelkite vietomis sukeistą kanalą į tuščią kanalo numerį arba į jau užimtą numerį ir kartokite procedūrą.
- > Perkėlę atitinkamus kanalus, paspauskite BACK, kad grįžtumėte per meniu, arba palaikykite nuspaudę BACK, kad išeitumėte iš visų meniu.

# Pavadinimų priskyrimas nustatytiems kanalams...

- > Meniu EDIT CHANNELS paryškinkite kanalą, kurį norite pavadinti.
- Paspaudę žalią mygtuką galėsite pavadinti kanalą. Taip įjungiamas pavadinimų priskyrimo meniu.
- Norėdami rasti atskirus pavadinimo simbolius, paspauskite viršutinę arba apatinę naršymo mygtuko dalį.
- Norėdami pereiti iš vienos simbolio vietos į kitą, paspauskite kairiąją arba dešiniąją naršymo mygtuko dalį.
- Paspauskite centrinį mygtuką, kad išsaugotumėte pavadinimą.
- > Jei reikia, kartokite procedūrą ir pavadinkite kitus kanalų numerius.
- > Pavadinę atitinkamus kanalus, paspauskite centrinį mygtuką, kad suredaguotas sąrašas būtų priimtas, arba palaikykite nuspaudę BACK, kad išeitumėte iš visų meniu neišsaugoje.

#### Nustatytų kanalų panaikinimas...

- Meniu EDIT CHANNELS paryškinkite kanalą, kurį norite panaikinti.
- Norėdami perkelti kanalus iš sąrašo, paspauskite dešiniąją naršymo mygtuko dalį.
- Paspaudę geltoną mygtuką galėsite panaikinti kanalą.
- > Dar kartą paspauskite geltoną mygtuką, kad patvirtintumėte panaikinimą, arba du kartus paspauskite kairiąją naršymo mygtuko dalį, kad grąžintumėte kanalą į sąrašą.
- Panaikinę atitinkamus kanalus, palaikykite nuspaudę BACK, kad išeitumėte iš visų meniu.

#### EDIT CHANNELS

Kanalo perkėlimas.

| EDIT CHANNELS |           |  |
|---------------|-----------|--|
| 1             |           |  |
| 2             | TV 2      |  |
| 3             | Α         |  |
| 4             | BBC 1     |  |
| 5             | EUROSPORT |  |
| 6             | TV 4      |  |
| 7             | ZDF       |  |
| 8             |           |  |
| 9             | DISCOVER  |  |
| 10            |           |  |

Kanalo pavadinimas.

| _ |         |             |      |
|---|---------|-------------|------|
|   | ED<br>1 | IT CHANNELS |      |
|   |         |             | TV 2 |
|   | 3       |             |      |
|   | 4       | BBC 1       |      |
|   | 5       | EUROSPORT   |      |
|   | 6       | TV 4        |      |
|   | 7       | ZDF         |      |
|   | 8       |             |      |
|   | 9       | DISCOVER    |      |
|   | 10      |             |      |
|   |         |             |      |

Kanalo panaikinimas.

#### Nustatytų kanalų reguliavimas

TV kanalams galite priskirti kanalų numerius. Galima derinti kanalo dažnį, patikrinti, ar kanalas koduotas, ir skirtingiems kanalams nustatyti atitinkamus garso tipus.

- > Iškvieskite meniu TV SETUP ir paryškinkite TUNING.
- Paspauskite centrinį mygtuką, kad iškviestumėte meniu TUNING ir paryškintumėte MANUAL TUNING.
- Paspauskite centrinį mygtuką, kad iškviestumėte meniu MANUAL TUNING.
- Paspauskite viršutinę arba apatinę naršymo mygtuko dalį norėdami pereiti į skirtingas meniu parinktis.
- Norėdami peržiūrėti kiekvienos parinkties pasirinkimus, paspauskite kairiąją arba dešiniąją naršymo mygtuko dalį.
- > Pasirinkę NAME, paspauskite žalią mygtuką ir pradėkite pavadinimų priskyrimo procedūrą. Norėdami įvesti pasirinkto pavadinimo simbolius, paspauskite viršutinę arba apatinę naršymo mygtuko dalį. Norėdami pereiti nuo vieno pavadinimo simbolio prie kito, paspauskite kairiąją arba dešiniąją naršymo mygtuko dalį.
- > Baigę redaguoti, paspauskite centrinį mygtuką, kad nustatymai būtų priimti.
- > Paspauskite centrinį mygtuką, kad išsaugotumėte sureguliuotą kanalą.
- Palaikykite nuspaudę BACK, kad išeitumėte iš visų meniu.

Jei meniu rodoma parinktis TV SYSTEM, prieš pradėdami nustatyti kanalus patikrinkite, ar rodoma tinkama transliavimo sistema.

Jei kanalai transliuojami dviem kalbomis ir jums reikia jų abiejų, galite įrašyti kanalą du kartus, kiekvieną kartą kita kalba.

#### MANUAL TUNING

| FREQUENCY   | 217     |
|-------------|---------|
| CHANNEL NO. | 7       |
| NAME        | DR 1    |
| FINE TUNE   | 0       |
| DECODER     | OFF     |
| TV SYSTEM   | PAL B/G |
| SOUND       | STEREO  |
|             |         |

Net išsaugoję garso / kalbos tipą, žiūrėdami televizijos programą šiuos tipus galėsite keisti.

# Kanalų nustatymas iš naujo arba jų įtraukimas

Televizorius gali pats surasti televizijos kanalus.

Galite nustatyti ne daugiau kaip 99 skirtingus televizijos kanalus naudodami atskirus numerius ir kiekvienam kanalui suteikdami atskirą pavadinimą.

Galite nustatyti naujus kanalus, pavyzdžiui, jei perkeliate arba iš naujo nustatote prieš tai panaikintus kanalus.

Nustatant kanalus meniu ADD CHANNEL, anksčiau nustatyti kanalai lieka nepakeisti. Taip galite išlaikyti kanalų pavadinimus, jų tvarką TV sąraše ir visus kitus tų kanalų nustatymus, kuriuos galbūt išsaugojote. Leisdami televizoriui visus kanalus nustatyti automatiškai, visus televizoriaus kanalus galite nustatyti iš naujo. Be to, galite įtraukti naują kanalą arba atnaujinti nustatytą kanalą, kurį, pavyzdžiui, perkėlė transliuotojas.

- > Iškvieskite meniu TV SETUP ir paryškinkite TUNING.
- > Paspauskite centrinį mygtuką, kad iškviestumėte meniu TUNING.

#### Nustatymas iš naujo naudojant automatinį nustatymą...

- Meniu TUNING paryškinkite AUTO TUNING.
- Paspauskite centrinį mygtuką, kad iškviestumėte meniu AUTO TUNING.
- Norėdami pradėti automatinį kanalų nustatymą, paspauskite dešiniąją naršymo mygtuko dalį.
- > Baigus automatinį nustatymą, rodomas meniu EDIT CHANNELS. Tada kanalus galite pašalinti arba pavadinti.

#### Naujų TV kanalų įtraukimas...

- Meniu TUNING paryškinkite ADD CHANNELS.
- Paspauskite centrinį mygtuką, kad iškviestumėte meniu ADD CHANNELS.
- Norėdami pradėti, paspauskite dešiniąją naršymo mygtuko dalį. Radus naujų kanalų, jie įtraukiami automatiškai.
- > Baigus nustatymą ir įtraukus naujų kanalų, rodomas meniu EDIT CHANNELS. Tada kanalus galite pašalinti arba pavadinti. Žymeklis paryškina pirmą naują ką tik į sąrašą įtrauktą kanalą.

#### AUTO TUNING

PASTABA! Jei iš naujo nustatote visus televizoriaus kanalus, išnyks visi ankstesni kanalų nustatymai!

| EDIT CHANNELS |
|---------------|
|               |
| 31 PRIME      |
| 32TV 2        |
| 33            |
| 34 BBC 1      |
| 35 EUROSPORT  |
| 36 TV 4       |
| 37 ZDF        |
| 38            |
| 39 DISCOVER   |
| 40            |
|               |

### Garsiakalbių nustatymas – erdvinis garsas

Prie televizoriaus prijungę Power Link garsiakalbius ir BeoLab žemųjų dažnių garsiakalbį, turėsite erdvinio garso sistemą.

Erdvinio garso sistema lengvai tilps jūsų svetainėje. Pasirinkite vietą, kurioje patogiausia žiūrėti ir klausytis. Geriausias garsas bus garsiakalbių apsuptoje zonoje.

#### Garsiakalbių tipo pasirinkimas

Prieš koreguodami garsiakalbių nustatymus, įjunkite televizorių.

#### Garsiakalbių tipų registravimas...

- > Iškvieskite meniu TV SETUP ir paryškinkite OPTIONS.
- > Paspauskite centrinį mygtuką, kad iškviestumėte meniu OPTIONS ir paryškintumėte SOUND.
- > Paspauskite centrinį mygtuką, kad iškviestumėte meniu SOUND ir paryškintumėte SPEAKER TYPE.
- > Paspauskite centrinį mygtuką, kad iškviestumėte meniu SPEAKER TYPE, ir paspaudę kairiąją arba dešiniąją naršymo mygtuko dalį nurodykite garsiakalbio tipą.
- > Paspauskite apatinę naršymo mygtuko dalį, kad pereitumėte prie kito garsiakalbio, ir paspaudę kairiąją arba dešiniąją naršymo mygtuko dalį nurodykite garsiakalbio tipą.
- > Paspauskite centrinį mygtuką, kad išsaugotumėte nustatymą, arba paspauskite BACK, kad išeitumėte iš meniu neišsaugoje.

#### SPEAKER TYPE

FRONT REAR SUBWOOFER

BEOLAB 8000 BEOLAB 4000 YES

Bent vienas priekinis garsiakalbis turi būti konfigūruotas meniu SPEAKER TYPE, kad būtų galimi meniu SPEAKER DISTANCE ir SPEAKER LEVEL.

#### Garsiakalbių atstumų nustatymas

Įjunkite televizorių būdami toje vietoje, iš kurios labiausiai mėgstate jį žiūrėti. Įveskite atstumų, susidarančių nuvedus tiesią liniją nuo tos vietos iki atskirų garsiakalbių, ilgį metrais.

#### Atstumo iki garsiakalbiy nustatymas...

- > Iškvieskite meniu TV SETUP ir paryškinkite OPTIONS.
- Paspauskite centrinį mygtuką, kad iškviestumėte meniu OPTIONS ir paryškintumėte SOUND.
- Paspauskite centrinį mygtuką, kad iškviestumėte meniu SOUND ir paryškintumėte SPEAKER DISTANCE.
- > Paspauskite centrinį mygtuką, kad iškviestumėte meniu SPEAKER DISTANCE.
- > Perkelkite žymeklį nuo vieno garsiakalbio prie kito, o, norėdami pasirinkti apytikslį tiesioginį atstumą metrais nuo žiūrėjimo vietos iki kiekvieno garsiakalbio, paspauskite kairiąją arba dešiniąją naršymo mygtuko dalį.
- > Įvedę tinkamus garsiakalbių atstumus, paspauskite centrinį mygtuką, kad išsaugotumėte, arba BACK, kad išeitumėte iš meniu neišsaugoję.

| SPEAKER DISTANCE |       |
|------------------|-------|
| CENTRE           | 1.0 M |
| LEFT FRONT       | 1.0 M |
| RIGHT FRONT      | 1.0 M |
| RIGHT REAR       | 1.0 M |
| LEFT REAR        | 1.0 M |
| SUBWOOFER        | 1.0 M |

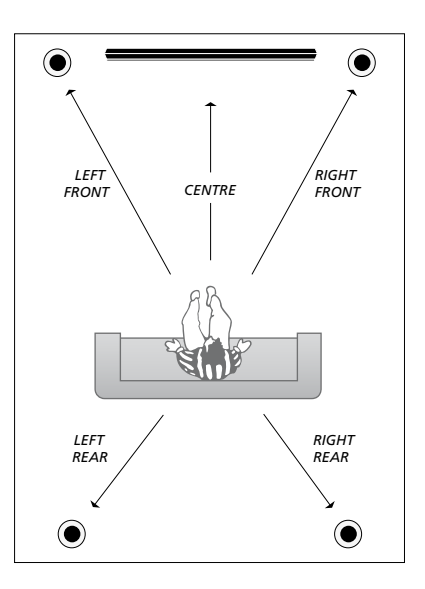

#### Garso lygio kalibravimas

Prijungę garsiakalbius prie televizoriaus erdvinio garso sistemos, turite atlikti garsiakalbiu kalibravima.

Kalibravimo garsas pasigirsta kiekviename prie erdvinio garso sistemos prijungtame garsiakalbyje paeiliui. Turite sureguliuoti visų prijungtų garsiakalbių garso lygį, kad jis atitiktų centrinio garsiakalbio garso lygį. Galite pasirinkti, ar garsai iš eilės bus paleidžiami automatiškai, ar rankiniu būdu.

Atlikę garsiakalbių kalibravimą, juos perkalibruoti turėsite tik pakeitę garsiakalbių nustatymą, pavyzdžiui, perkėlę vieną ar kelis garsiakalbius į kitą vietą.

| SPEAKER LEVEL |        |
|---------------|--------|
| SEQUENCE      | MANUAL |
| LEFT FRONT    |        |
| RIGHT FRONT   |        |
| RIGHT REAR    |        |
| LEFT REAR     |        |

#### Garso lygio kalibravimas...

- > Iškvieskite meniu TV SETUP ir paryškinkite OPTIONS.
- > Paspauskite centrinį mygtuką, kad iškviestumėte meniu OPTIONS ir paryškintumėte SOUND.
- > Paspauskite centrinį mygtuką, kad iškviestumėte meniu SOUND ir paryškintumėte SPEAKER LEVEL.
- > Paspauskite centrinį mygtuką, kad iškviestumėte meniu SPEAKER LEVEL. Paryškinama SEQUENCE.
- Paspaudę kairiąją arba dešiniąją naršymo mygtuko dalį pasirinkite AUTOMATIC arba MANUAL.
- > Paspaudę kairiąją arba dešiniąją naršymo mygtuko dalį reguliuokite garsiakalbio garsą, o paspaudę viršutinę arba apatinę naršymo mygtuko dalį pereikite prie kito garsiakalbio.
- > Sureguliavę visų erdvinio garso sistemos garsiakalbių garsą, paspauskite centrinį mygtuką, kad išsaugotumėte nustatymus, arba paspauskite BACK, kad išeitumėte iš meniu neišsaugoję.

#### Aktyvios garso sistemos pavadinimo peržiūra

Ekrane galite pamatyti šaltinio arba programos aktyvios garso sistemos pavadinimą. Tačiau garso sistemos negalite nei reguliuoti, nei nustatyti.

#### Aktyvios garso sistemos peržiūra...

- > Iškvieskite meniu TV SETUP ir paryškinkite OPTIONS.
- > Paspauskite centrinį mygtuką, kad iškviestumėte meniu OPTIONS ir paryškintumėte SOUND.
- > Paspauskite centrinį mygtuką, kad iškviestumėte meniu SOUND SETUP ir paryškintumėte SOUND SYSTEM.
- Paspauskite centrinį mygtuką, kad iškviestumėte meniu SOUND SYSTEM. Rodoma aktyvi garso sistema.
- > Palaikykite nuspaudę BACK, kad išeitumėte iš visų meniu.

#### SOUND SYSTEM

INPUT FORMAT: MONO/STEREO

OUTPUT FORMAT: STEREO SPEAKER 1

Meniu rodomos garso sistemos pavyzdys.

Kad garso sistema veiktų, jūsų garsiakalbių derinys nebūtinai turi atitikti galimų kanalų skaičių.

### Garso ir vaizdo nustatymų reguliavimas

Gamykloje nustatytos neutralios vaizdo ir garso nustatymų reikšmės tinka esant daugeliui žiūrėjimo ir klausymosi sąlygų. Tačiau, jei norite, šiuos nustatymus galite reguliuoti.

Galite reguliuoti vaizdo ryškumą, kontrastą ir spalvas. Garso nustatymai apima garsumo, žemųjų ir aukštųjų dažnių nustatymus.

Vaizdo ir garso nustatymus galima išsaugoti laikinai – kol išjungsite televizorių – arba visam laikui.

Įjunkite GAME MODE, jei prie televizoriaus prijungėte žaidimų konsolę.

Informacijos, kaip pakeisti vaizdo formatą, ieškokite pradžios vadove.

#### Ryškumo, spalvos arba kontrasto reguliavimas

Reguliuokite vaizdo nustatymus naudodami meniu PICTURE. Laikinieji nustatymai atšaukiami išjungus televizorių.

- > Iškvieskite meniu TV SETUP ir paryškinkite OPTIONS.
- > Paspauskite centrinį mygtuką, kad iškviestumėte meniu OPTIONS ir paryškintumėte PICTURE.
- > Paspauskite centrinį mygtuką, kad iškviestumėte meniu PICTURE.
- Norėdami pereiti prie skirtingų meniu parinkčių, paspauskite viršutinę arba apatinę naršymo mygtuko dalį.
- Norėdami koreguoti reikšmes, paspauskite kairiąją arba dešiniąją naršymo mygtuko dalį.
- Paspaudę BACK išsaugokite nustatymus, kurie galios, kol išjungsite televizorių, arba
- ...paspauskite centrinį mygtuką, kad išsaugotumėte nustatymus visam laikui.

Vaizdo šaltiniuose, kuriuose naudojamas VGA signalas, galimos šios parinktys: HOR. SIZE... reguliuojamas vaizdo dydis pagal horizontaliąją ašj. VERT. SIZE... reguliuojamas vaizdo dydis

- pagal vertikaliąją ašį.
- HOR. POSITION... reguliuojama vaizdo padėtis pagal horizontaliąją ašį.
- VERT. POSITION... reguliuojama vaizdo padėtis pagal vertikaliąją ašį.

Atkreipkite dėmesį, kad šie keturi nustatymai taikomi tik tuo metu naudojamai ekrano skyrai.

Norėdami laikinai pašalinti vaizdą iš ekrano, paspaudę LIST ir viršutinę arba apatinę naršymo mygtuko dalį iškvieskite P.MUTE į Beo4 ekraną ir paspauskite centrinį mygtuką. Norėdami atkurti vaizdą, paspauskite šaltinio mygtuką. (Beo5: paspauskite Č, kad iškviestumėte Beo5 ekraną Scene, paspauskite Picture, tada paspauskite P.Mute. Norėdami atkurti vaizdą, dar kartą paspauskite P.Mute.)

| PICTURE    |  |
|------------|--|
| BRIGHTNESS |  |
| CONTRAST   |  |
| COLOUR     |  |
| TINT       |  |
| SIZE       |  |
| GAME MODE  |  |

Kai signalai siunčiami formatu 720p, 1080p arba 1080i, meniu PICTURE galimas meniu elementas SIZE.

#### Žaidimų režimas

Jei prijungėte žaidimų konsolę arba žaidžiate kompiuterinius žaidimus naudodami televizorių kaip monitorių, galite įjungti žaidimų režimą. Žaidimų režimas sumažina dėl signalo apdorojimo atsirandantį vaizdo vėlavimą. Žaidimų režimas automatiškai išjungiamas pakeitus šaltinį arba įjungus budėjimo režimą.

#### GAME MODE naudojimas...

- > Iškvieskite meniu TV SETUP ir paryškinkite OPTIONS.
- > Paspauskite centrinį mygtuką, kad iškviestumėte meniu OPTIONS ir paryškintumėte PICTURE.
- > Paspauskite centrinį mygtuką, kad iškviestumėte meniu PICTURE.
- Norėdami pereiti į GAME MODE, paspauskite viršutinę arba apatinę naršymo myotuko dali.
- > Kelis kartus paspauskite centrinį mygtuką, kad perjungtumėte ON arba OFF.

# GAME MODE įjungimas tiesiogiai naudojant Beo4...

- Paspauskite LIST ir paspaudę viršutinę arba apatinę naršymo mygtuko dalį iškvieskite GAME j Beo4 ekraną.
- Kelis kartus paspauskite centrinį mygtuką, kad perjungtumėte ON arba OFF.

# GAME MODE įjungimas tiesiogiai naudojant Beo5...

 Paspauskite Game norėdami įjungti GAME MODE arba paspauskite dar kartą norėdami išjungti GAME MODE.

#### Garsumo, žemųjų ir aukštųjų dažnių reguliavimas

Gamykloje iš anksto nustatytos neutralios garso nustatymų reikšmės, tinkančios esant daugeliui klausymosi sąlygų. Tačiau, jei norite, šiuos nustatymus galite reguliuoti.

Galite nustatyti garsumo, žemųjų ir aukštųjų dažnių bei žemųjų dažnių garsiakalbio lygius.

Garsumo funkciją galima įjungti arba išjungti. Garsumo funkcija kompensuoja žmogaus ausies aukštųjų ir žemųjų dažnių jautrumo trūkumą. Esant žemam garsumo lygiui, šie dažniai padidinami, kad muzika skambėtų dinamiškiau.

Be to, galite nustatyti du numatytuosius garsiakalbių derinius: vieną, kuris bus naudojamas kaskart įjungus televizoriaus vaizdo šaltinį, ir kitą, kuris bus naudojamas kaskart įjungus prie televizoriaus prijungtą garso šaltinį. Bet kuriuo metu vis tiek galėsite pasirinkti kitą garsiakalbių derinį.

Norėdami gauti daugiau informacijos apie garsiakalbių derinius, žr. 26 psl.

#### Garso reguliavimas...

- > Iškvieskite meniu TV SETUP ir paryškinkite OPTIONS.
- > Paspauskite centrinį mygtuką, kad iškviestumėte meniu OPTIONS ir paryškintumėte SOUND.
- > Paspauskite centrinį mygtuką, kad iškviestumėte meniu SOUND ir paryškintumėte ADJUSTMENT.
- > Paspauskite centrinį mygtuką, kad iškviestumėte meniu ADJUSTMENT.
- Norėdami pasirinkti reguliuotiną elementą, paspauskite viršutinę arba apatinę naršymo mygtuko dalį.
- Norėdami koreguoti reikšmes arba pasirinkti nustatymą, paspauskite kairiąją arba dešiniąją naršymo mygtuko dalį.
- > Paspaudę BACK išsaugokite nustatymus, kurie galios, kol išjungsite televizorių, arba...
- ...paspauskite centrinį mygtuką, kad išsaugotumėte nustatymus visam laikui.

#### ADJUSTMENT

| VOLUME        |          |
|---------------|----------|
| BASS          |          |
| TREBLE        |          |
| SUBWOOFER     |          |
| LOUDNESS      | ON       |
| DEFAULT VIDEO | SPEAKER3 |
| DEFAULT AUDIO | SPEAKER2 |
|               |          |

Meniu ADJUSTMENT turinys keičiasi pagal tai, ką prijungiate prie televizoriaus.

## Kasdienis garsiakalbių derinių naudojimas

Galite išplėsti televizorių iki erdvinio garso sistemos prijungę Bang & Olufsen garsiakalbius ir BeoLab žemųjų dažnių garsiakalbį.

Kai įjungiate vieną iš šaltinių, televizorius automatiškai pasirenka naudojamo šaltinio garsui tinkamus garsiakalbius. Jei Beo4 ekrane pasirinksite SPEAKER ir paspausite centrinį mygtuką, garsiakalbių derinys bus optimizuotas.

PASTABA! Jei prie televizoriaus prijungėte tik du priekinius garsiakalbius, galėsite pasirinkti tik SPEAKER 1 – 3.

#### Filmo garso garsiakalbių pasirinkimas

Jei galimi keli televizoriaus garsiakalbių režimai, galite pasirinkti vaizdo šaltiniui tinkantį garsiakalbių derinį.

- > Paspauskite LIST ir paspaudę viršutinę arba apatinę naršymo mygtuko dalį iškvieskite SPEAKER į Beo4 ekraną. (Beo5: paspauskite , kad iškviestumėte Beo5 ekraną Scene, tada paspauskite Speaker, kad iškviestumėte ekraną Speaker.)
- > Paspauskite centrinį mygtuką, jei norite optimizuoti garsą, arba paspauskite 1–5, kad galėtumėte pasirinkti norimą garsiakalbių derinį. (Beo5: paspauskite Optimise arba Mode 1 – 5.) Pasirinkti garsiakalbiai įsijungs automatiškai.
- > Norėdami pašalinti SPEAKER iš Beo4 ekrano ir grįžti į naudojamą šaltinį, palaikykite nuspaudę BACK. (Beo5: norėdami pašalinti ekraną Speaker, paspauskite .)

#### Garsiakalbių balanso reguliavimas naudojant Beo4

Galite laikinai sureguliuoti garsiakalbių balansą.

- > Paspauskite LIST, paspaudę viršutinę arba apatinę naršymo mygtuko dalį Beo4 ekrane iškvieskite BALANCE ir paspauskite centrinį mygtuką.
- > Dabar, naudodami ▲, ▼, 4 ir ▶, sureguliuokite priekinio, galinio, kairiojo ir dešiniojo garsiakalbių balansą.
- Norėdami pašalinti SPEAKER iš Beo4 ekrano ir grįžti į naudojamą šaltinį, palaikykite nuspaudę BACK.

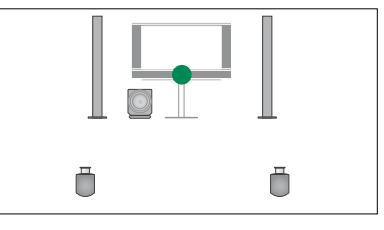

SPEAKER 1

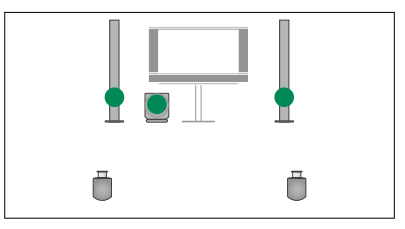

SPEAKER 2

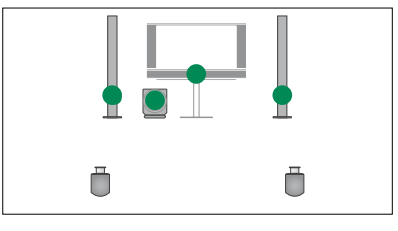

SPEAKER 3

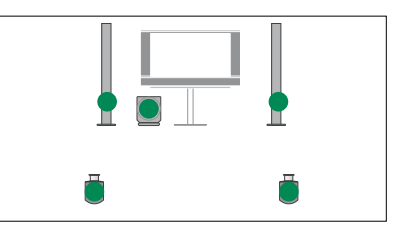

SPEAKER 4

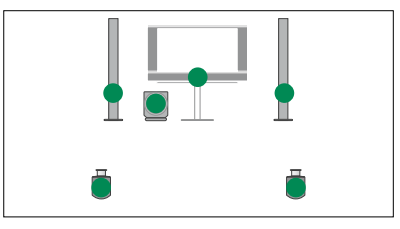

SPEAKER 5

# Televizoriaus automatinio įsijungimo ir išsijungimo nustatymas

Televizoriuje yra įtaisytasis išjungimo laikmatis, todėl galite nustatyti, kad televizorius išsijungtų praėjus nurodytam laikui minutėmis.

Taip pat galite nustatyti, kad televizorius reaguotų į įjungimo laikmatį, užprogramuotą naudojant Master Link prie televizoriaus prijungtame garso arba vaizdo įrenginyje.

Jei įjungimo laikmačio šaltinis yra DTV, nustatymus reikia atlikti meniu DTV PLAY TIMER.

#### Išjungimo laikmatis

Galite nustatyti, kad televizorius automatiškai išsijungtų praėjus nurodytam laikui minutėmis.

#### Išjungimo laikmačio įjungimas naudojant Beo4...

- > Paspauskite LIST ir paspaudę viršutinę arba apatinę naršymo mygtuko dalį iškvieskite SLEEP į Beo4 ekraną.
- Kelis kartus paspaudę centrinį mygtuką pasirinkite laiką minutėmis.

#### Išjungimo laikmačio išjungimas naudojant Beo4...

- > Paspauskite LIST ir paspaudę viršutinę arba apatinę naršymo mygtuko dalį iškvieskite SLEEP į Beo4 ekraną.
- > Paspauskite LIST kelis kartus, kol televizoriaus ekrane bus rodoma OFF.

#### Išjungimo laikmačio įjungimas arba išjungimas naudojant Beo5...

> Paspauskite Sleep ir pasirinkite laiką minutėmis arba Off.

#### Išjungimo laikmačio nustatymas meniu...

- > Iškvieskite meniu TV SETUP ir paryškinkite SLEEP TIMER.
- > Paspauskite centrinį mygtuką, kad iškviestumėte meniu SLEEP TIMER.
- Kelis kartus paspauskite centrinį mygtuką, kad perjungtumėte laiką minutėmis arba OFF.

#### Įjungimo laikmatis

Jei Bang & Olufsen garso arba vaizdo gaminį prijungsite prie televizoriaus naudodami Master Link laidą, jo laikmačio funkcijas galėsite įjungti arba išjungti naudodami meniu PLAY TIMER. Pvz., jei norite, kad laikmačio funkcijos būtų taikomos tik televizoriui, nustatykite televizoriaus Play Timer reikšmę ON, o garso sistemos Play Timer reikšmę OFF.

#### Įjungimo laikmačio įjungimas...

- > Iškvieskite meniu TV SETUP ir paryškinkite PLAY TIMER.
- Paspaudę centrinį mygtuką iškvieskite meniu PLAY TIMER ir paryškinkite TIMER ON/OFF.
- Paspauskite centrinį mygtuką, kad iškviestumėte meniu TIMER ON/OFF.
- > Norėdami pasirinkti ON, paspauskite kairiąją naršymo mygtuko dalį.
- > Paspauskite centrinį mygtuką, kad išsaugotumėte nustatymus.

Daugiau informacijos, kaip programuoti laikmačius ir įjungti arba išjungti prijungto Bang & Olufsen garso arba vaizdo gaminio įjungimo laikmatį, pateikta su gaminiu gautame vadove.

#### DTV įjungimo laikmatis

Galite programuoti prijungto Bang & Olufsen garso arba vaizdo gaminio įjungimo laikmatį. Jei įjungimo laikmatis naudoja televizoriaus DVB modulį kaip šaltinį, turite nurodyti jo veikimo MODE (t. y., ar turi būti įjungtas radijas, ar televizorius). Taip pat turite nurodyti GROUP, t. y. įjungimo laikmačio naudojamą radijo stotį arba kanalų grupes.

#### DTV įjungimo laikmačio nustatymas...

- > Iškvieskite meniu TV SETUP ir paryškinkite OPTIONS.
- Paspauskite centrinį mygtuką, kad iškviestumėte meniu OPTIONS ir paryškintumėte DTV PLAY TIMER.
- > Paspauskite centrinį mygtuką, kad iškviestumėte meniu DTV PLAY TIMER, ir paspaudę viršutinę arba apatinę naršymo mygtuko dalį pereikite prie MODE arba GROUP.
- Norėdami pasirinkti norimą nustatymą, paspauskite kairiąją arba dešiniąją naršymo mygtuko dalį.
- Paspauskite centrinį mygtuką, kad išsaugotumėte nustatymus.
- > Norėdami pereiti atgal ankstesniame meniu, paspauskite BACK arba, norėdami išeiti iš visų meniu, palaikykite nuspaudę BACK.

Pastaba! Jei TV imtuvas išjungtas, o DVB modulis įjungtas paspaudus **TV** nuotolinio valdymo pultelyje, meniu vadinsis TV PLAY TIMER.

Be to, neužmirškite nustatyti meniu PLAY TIMER reikšmės ON, jei televizorius arba jo garsiakalbiai bus įjungiami naudojant įjungimo laikmatį.

#### Automatinis budėjimo režimas

Galima nustatyti, kad televizoriaus budėjimo režimas būtų automatiškai įjungiamas, jei televizorius nenaudojamas nustatytą laiką. Gamyklinis nustatymas yra 4 valandos. Ši funkcija veikia tik vaizdo, bet ne garso, režimu.

#### Automatinio budėjimo režimo įjungimas...

- > Iškvieskite meniu TV SETUP ir paryškinkite OPTIONS.
- > Paspauskite centrinį mygtuką, kad iškviestumėte meniu OPTIONS ir paryškintumėte AUTO STANDBY.
- > Paspauskite centrinį mygtuką, kad iškviestumėte meniu AUTO STANDBY.
- Norėdami pasirinkti norimą nustatymą, paspauskite viršutinę arba apatinę naršymo mygtuko dalį.
- Paspauskite centrinį mygtuką, kad išsaugotumėte nustatymus.
- > Norėdami pereiti atgal ankstesniame meniu, paspauskite BACK arba, norėdami išeiti iš visų meniu, palaikykite nuspaudę BACK.

Jjungus funkciją televizoriaus ekrane rodomas pranešimas, jei televizorius nebuvo naudojamas meniu nustatytą laiką. Bus jjungtas televizoriaus budėjimo režimas, jei jo nenaudojote.

# DTV PLAY TIMER MODE TV GROUP SPORT

Meniu DTV PLAY TIMER

#### AUTO STANDBY

AFTER 1 HOUR AFTER 2 HOURS AFTER 4 HOURS OFF

#### Meniu AUTO STANDBY

## Beo4 nuotolinio valdymo pultelio nustatymas

Turite nustatyti televizorių naudoti su Beo4, turinčiu naršymo mygtuką arba jo neturinčiu.

Galite nustatyti televizorių naudoti be naršymo mygtuko, net jei nuotolinio valdymo pultelyje yra naršymo mygtukas. Tai gali būti naudinga, jei turite BeoLink sistemą su televizoriumi, kuriame nėra meniu BEO4 SETTING.

Jei nustatėte naudoti televizorių be naršymo mygtuko, o Beo4 yra naršymo mygtukas, taip pat turite pakeisti Beo4 nustatymą MODE. Daugiau informacijos pateikta Beo4 vadove.

#### Beo4 tipas

Meniu BEO4 SETTING galite nustatyti, ar jūsų naudojamame Beo4 nuotolinio valdymo pultelyje yra naršymo mygtukas.

#### Beo4 nustatymai...

- > Iškvieskite meniu TV SETUP ir paryškinkite OPTIONS.
- > Paspauskite centrinį mygtuką, kad iškviestumėte meniu OPTIONS ir paryškintumėte BEO4 SETTING.
- Paspauskite centrinį mygtuką, kad iškviestumėte meniu BEO4 SETTING.
- Norėdami pasirinkti norimą nustatymą, paspauskite viršutinę arba apatinę naršymo mygtuko dalj.
- Paspauskite centrinį mygtuką, kad išsaugotumėte nustatymus.
- > Norėdami pereiti atgal ankstesniame meniu, paspauskite BACK arba, norėdami išeiti iš visų meniu, palaikykite nuspaudę BACK.

#### **BEO4 SETTING**

#### NAVIGATION BUTTON

#### NO NAVIGATION BUTTON

Informacijos apie meniu veikimą naudojant skirtingų tipų nuotolinio valdymo pultelius pateikta 4 psl.

# Funkcijų įjungimas

Papildomas televizoriaus funkcijas galima įjungti meniu FEATURE ACTIVATION. Norėdami gauti informacijos apie papildomas funkcijas, kreipkitės į Bang & Olufsen pardavėją.

#### Funkcijų įjungimo raktas

Kad papildomos funkcijos būtų prieinamos, reikia įvesti funkcijų įjungimo raktą. Funkcijų raktą galima įsigyti iš Bang & Olufsen pardavėjo. Rakto nebus galima išjungti.

#### Jjungimo rakto įvedimas...

- > Iškvieskite meniu TV SETUP ir paryškinkite OPTIONS.
- Paspauskite centrinį mygtuką, kad iškviestumėte meniu OPTIONS ir paryškintumėte FEATURE ACTIVATION.
- Paspauskite centrinį mygtuką, kad iškviestumėte meniu FEATURE ACTIVATION.
- Pasirinkite norimą įjungti funkciją ir paspauskite centrinį mygtuką.
- > Skaičių mygtukais įveskite 12 skaitmenų raktą. Klaidingą skaičių galima panaikinti paspaudus kairiąją naršymo mygtuko dalį, o visus skaičius galima panaikinti paspaudus BACK.
- Įvedę skaičius paspauskite centrinį mygtuką, kad raktas būtų patvirtintas.

#### FEATURE ACTIVATION

KEY

### **HDMI MATRIX**

Funkcija HDMI MATRIX yra papildoma, ją galima įsigyti atskirai. Įvedus įsigytą funkcijos įjungimo raktą, galima naudoti papildomą televizoriaus programinę įrangą. HDMI Matrix yra fizinis gaminys, kurį naudodami galėsite prie televizoriaus prijungti iki 32 išorinių šaltinių ir pasiekti juos Beo5 nuotolinio valdymo pulteliu. Norėdami gauti informacijos apie papildomas funkcijas, kreipkitės į Bang & Olufsen pardavėją.

#### Svarbi informacija

#### HDMI MATRIX turi prijungti ir nustatyti Bang & Olufsen pardavėjas.

- Kad galėtumėte naudoti HDMI Matrix, reikia perkonfigūruoti Beo5 nuotolinio valdymo pultelį.
- HDMI Matrix negalima valdyti Beo4 nuotolinio valdymo pulteliu.
- Nustatant negalima prijungti kelių HDMI Matrix.
- HDMI Matrix negalima konfigūruoti naudojant HDMI Expander.

#### HDMI MATRIX

| MATRIX    | YES  |
|-----------|------|
| INPUTS    | 16   |
| IR SOCKET | PUC1 |
| IR TYPE   | PLUG |
| HDMI      | А    |
|           |      |

#### Meniu HDMI MATRIX nustatymai...

Meniu HDMI MATRIX galite pasirinkti HDMI Matrix nustatymus.

#### Meniu CONNECTIONS...

- > Atidarykite meniu HDMI MATRIX.
- > Nustatykite lauko MATRIX reikšmę YES.
- > Lauke INPUTS nurodykite bent jau prijungtų šaltinių skaičių.
- > Pasirinkite IR lizdą. Negalima pasirinkti NONE.
- > Pasirinkę IR TYPE nurodykite, kaip TV valdymo pultelis prijungtas prie HDMI Matrix.
- > Pasirinkite HDMI lizdą. Negalima pasirinkti NONE.
- Paspauskite centrinį mygtuką, kad išsaugotumėte meniu HDMI MATRIX nustatymus.
- > Išsaugoję nustatymus pasirinkite HDMI Matrix tipą.
- Paspauskite centrinį mygtuką, kad išsaugotumėte nustatymus.

Jei vėliau išjungsite išsaugotą HDMI Matrix konfigūraciją nustatydami lauko HDMI Matrix reikšmę NO, jūsų INPUTS nustatymai liks išsaugoti. Tai reiškia, kad vėliau nustačius reikšmę YES, vėl atsiras nustatymai.

#### Šaltinių įtraukimas į nustatymą...

Prie HDMI Matrix prijungti šaltiniai turi būti užregistruoti televizoriuje.

#### Įvesčių konfigūracija...

- > Konfigūruokite įvestis po vieną.
- > Priskirkite pavadinimus visoms įvestims vykdydami ekrane pateikiamas instrukcijas. Jei nepriskirsite įvesties pavadinimo, bus naudojamas pavadinimas iš pasirinkto PUC sarašo.
- > Pasirinkite konkrečios įvesties PUC šaltinį. Šaltiniai suskirstyti į keturias kategorijas: SET-TOP BOX, DVD PLAYER/RECORDER, VIDEO RECORDER ir OTHER.
- Išsaugoję įvesties nustatymus, galėsite konfigūruoti kitą įvestį. Tęskite procedūrą, kol sukonfigūruosite visas prijungtas įvestis.
- Paspauskite žalią mygtuką, kad grjžtumėte į meniu CONNECTIONS.

| HDMI MATRIX |      |
|-------------|------|
| INPUT 1     | NONE |
| INPUT 2     | NONE |
| INPUT 3     | NONE |
| INPUT 4     | NONE |
| INPUT 5     | NONE |
| INPUT 6     | NONE |
| INPUT 7     | NONE |
| INPUT 8     | NONE |
|             |      |

# Teletekstas

Kasdienis teleteksto naudojimas aprašytas pradžios vadove, tačiau taip pat galite išsaugoti mėgstamus teleteksto puslapius, kad juos galėtumėte greitai peržiūrėti.

#### Mėgstamiausių teleteksto puslapių išsaugojimas

Kiekvieno televizoriaus kanalo teleteksto paslaugai yra skirta po devynis MEMO puslapius.

#### MEMO puslapio kūrimas...

- > Iškvieskite dažnai žiūrimą puslapį.
- > Paspauskite kairiąją arba dešiniąją naršymo mygtuko dalį, kad perkeltumėte žymeklį meniu juostoje prie SETUP, ir paspauskite centrinį mygtuką. Pateikiamos devynios galimos MEMO vietos ir jų numeriai. Pirmoji paryškinama.
- Paspauskite centrinį mygtuką, kad išsaugotumėte esamą puslapį. Žymeklis pereina prie paskesnės galimos MEMO vietos.
- Norėdami pasirinkti kitą norimą išsaugoti teleteksto puslapį, naudokite Beo4 pultelio skaičių mygtukus.
- Kartokite procedūrą norėdami išsaugoti kiekvieną puslapį.
- > Norėdami išeiti iš MEMO nustatymo, perkelkite žymeklį prie BACK teleteksto meniu juostoje ir paspauskite centrinį mygtuką.
- > Paspauskite BACK, kad išjungtumėte teletekstą.

#### Kasdienis MEMO puslapių naudojimas

Gali būti, kad norėsite pasižiūrėti MEMO teleteksto puslapį greitai, pvz., išvažiuodami į darbą peržiūrėti teletekstu perduodamą informaciją apie eismo sąlygas.

#### MEMO puslapių peržiūra...

- > Paspaudę TEXT įjunkite teletekstą.
- > Norėdami pereiti į kitus MEMO puslapius, paspauskite ◀ arba ►.
- > Paspauskite BACK, kad išjungtumėte teletekstą.

#### MEMO puslapio panaikinimas...

- > Paspauskite kairiąją arba dešiniąją naršymo mygtuko dalį, kad perkeltumėte žymeklį prie SETUP, ir paspauskite centrinį mygtuką.
- > Perkelkite žymeklį į MEMO puslapį, kurį norite panaikinti, ir paspauskite geltoną mygtuką.
- > Norėdami patvirtinti, dar kartą paspauskite geltoną mygtuką.

Programos teleteksto subtitrų peržiūra... Jei norite, kad konkrečios programos galimi teleteksto subtitrai būtų rodomi automatiškai, išsaugokite teleteksto subtitrų puslapį kaip 9 MEMO puslapį. Tačiau subtitrai nebus rodomi, jei teleteksto šaltinis yra DVB-HD arba teletekstas rodomas dviejuose ekranuose.

## Kitos jrangos valdymas naudojant Beo4 arba Beo5

Integruotasis Peripheral Unit Controller veikia kaip prijungtos vaizdo įrangos, pavyzdžiui, skaitmeninio priedėlio, vaizdo įrašymo įrenginio arba DVD grotuvo, ir jūsų Bang & Olufsen nuotolinio valdymo pultelio sąsaja.

Naudokite Bang & Olufsen nuotolinio valdymo pultelį norėdami pasiekti ne Bang & Olufsen įrangos siūlomas funkcijas.

Kai įjungiate įrangą, funkcijas galite matyti Beo5 ekrane arba, jei naudojate Beo4 nuotolinio valdymo pultelį, – bendrajame meniu televizoriaus ekrane.

Įvairių jūsų įrangos funkcijų instrukcijų ieškokite kiekvieno gaminio vadove.

Bang & Olufsen palaiko ne visą prijungtą vaizdo įrangą. Norėdami gauti daugiau informacijos apie palaikomą įrangą, kreipkitės į Bang & Olufsen pardavėją.

#### Beo4 nuotolinio valdymo pultelio naudojimas

Jei turite Beo4 nuotolinio valdymo pultelį, įjungę įrangą kai kurias funkcijas galėsite valdyti tiesiogiai Beo4. Papildomos funkcijos galimos bendrajame meniu, kurį iškviečiate ekrane. Šiame meniu galite matyti, kurie Beo4 mygtukai įjungia konkrečias paslaugas ar funkcijas.

Bang & Olufsen pardavėjas gali pateikti išsamesnės informacijos apie prijungtos įrangos valdymą naudojant Beo4.

- Paspauskite šaltinio mygtuką, pvz.,
  VMEM, kad įjungtumėte prijungtą įrangą.
- Paspauskite MENU, kad iškviestumėte bendrąjį meniu.
- Paspauskite skaičiaus mygtuką, kuris jjungia pageidaujamą funkciją, arba įjunkite funkciją vienu iš spalvotų mygtukų.

Prie pagrindinėje patalpoje esančio televizoriaus prijungtos įrangos bendrasis meniu nerodomas susietoje patalpoje esančio televizoriaus ekrane.

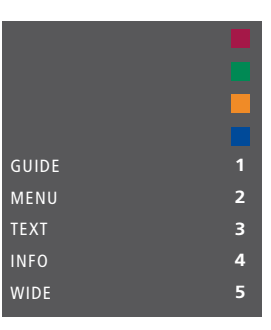

Bendrojo meniu pavyzdys. Beo4 mygtukai rodomi dešiniojoje meniu dalyje, jų valdomos funkcijos – kairiojoje. Meniu taip pat gali būti pateikiamas mygtukų, esančių jūsų prijungtoje įrangoje, sąrašas.

#### **Tiesioginis Beo4 valdymas**

Jei žinote, kuris Beo4 mygtukas įjungia norimą funkciją, galite šią funkciją jjungti neiškvietę bendrojo meniu.

#### Kai jūsų įranga įjungta...

- Jjunkite funkciją paspausdami kurį nors iš spalvotų mygtukų.
- > Palaikykite nuspaudę centrinį mygtuką, kad iškviestumėte į ekraną Program Guide arba juostą Now/Next, jei naudojate įrangą, palaikančią šias funkcijas.
- > Pereikite nuo vieno kanalo prie kito naudodami ▲ ir ▼.\*
- > Norėdami sukti į priekį arba atgal, pvz., įrašus, naudokite ◀ ir ►.\*
- > Paspauskite MENU ir skaičių mygtukais įjunkite norimą funkciją.

\*Šios operacijos negalima atlikti Beo4 be naršymo mygtuko.

#### Jrangos meniu naudojimas

Įjungę prijungtą įrangą, galite valdyti jos meniu naudodami savo nuotolinio valdymo pultelj.

#### Kai rodomi įrangos meniu...

- Norėdami judėti meniu, paspauskite viršutinę, apatinę, kairiąją arba dešiniąją naršymo mygtuko dalį.
- Paspauskite centrinį mygtuką, jei norite pasirinkti ir įjungti funkciją.
- > Tam tikrą meniu ar paslaugų informaciją įveskite skaičių mygtukais.
- > Naudokite spalvotus mygtukus, kaip nurodyta jūsų prijungtos įrangos meniu.
- > Norėdami pereiti atgal ankstesniame meniu, paspauskite BACK arba, norėdami išeiti iš visų meniu, palaikykite nuspaudę BACK.

#### Beo5 nuotolinio valdymo pultelio naudojimas

Pagrindines jūsų įrangos funkcijas galima valdyti Beo5 nuotolinio valdymo pulteliu. Beo5 gali palaikyti ne visas funkcijas. Galimos paslaugos ir funkcijos rodomos Beo5 ekrane, kai įjungiate įranga.

- Paspauskite šaltinio mygtuką, pvz., DTV, kad jjungtumėte prijungtą įrangą.
- > Beo5 ekrane paspauskite mygtuką, kuris įjungs norimą funkciją.

Jei šaltiniu pasirinkta prijungta įranga, norėdami iškviesti pagrindinį televizoriaus meniu, du kartus paspauskite **MENU**.

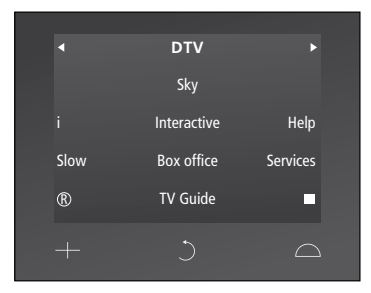

Beo5 ekrano, naudojamo skaitmeniniam priedėliui valdyti, pavyzdys.

## Garso sistemos prijungimas ir valdymas

Jei televizorius turi papildomą sistemos modulį ir prijungiate suderinamą garso sistemą, galite mėgautis integruotos garso / vaizdo sistemos pranašumais naudodami Master Link laidą.

Paleiskite kompaktinį diską savo garso sistemoje naudodami prie televizoriaus prijungtus garsiakalbius arba įjunkite televizijos programą ir jos garsą paleiskite per garso sistemos garsiakalbius.

Jūsų AV sistema gali būti toje pačioje patalpoje arba televizorius gali būti vienoje patalpoje, o garso sistema su garsiakalbiais – kitoje.

Ne visas Bang & Olufsen garso sistemas galima integruoti su televizoriumi.

#### Garso sistemos prijungimas prie televizoriaus

Naudodami BeoLink laidą, sujunkite televizoriaus ir garso sistemos lizdus, pažymėtus MASTER LINK.

#### AV nustatymo programavimas naudojant Beo4

Tinkamą televizoriaus, esančio AV sistemoje, parinktį Option galite nustatyti naudodami Beo4. Pirmiausia įjunkite visos sistemos budėjimo režimą.

# Televizoriaus parinkties Option nustatymas...

- > Laikydami nuspaudę Beo4 mygtuką (budėjimo režimas), paspauskite LIST.
- > Atleiskite abu mygtukus.
- > Paspauskite LIST, paspaudę viršutinę arba apatinę naršymo mygtuko dalį Beo4 ekrane iškvieskite OPTION? ir paspauskite centrinį mygtuką.
- > Paspauskite LIST ir naršymo mygtuku iškvieskite į Beo4 ekraną V.OPT, tada įveskite tinkamą skaičių (1, 2 arba 4).

# Garso sistemos parinkties Option nustatymas...

- > Laikydami nuspaudę Beo4 mygtuką (budėjimo režimas), paspauskite LIST.
- > Atleiskite abu mygtukus.
- > Paspauskite LIST, paspaudę viršutinę arba apatinę naršymo mygtuko dalį Beo4 ekrane iškvieskite OPTION? ir paspauskite centrinį mygtuką.
- > Paspauskite LIST ir paspaudę viršutinę arba apatinę naršymo mygtuko dalį iškvieskite į Beo4 ekraną A.OPT, tada įveskite tinkamą skaičių (0, 1, 2, 4, 5 arba 6).

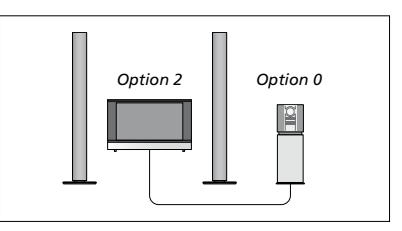

Jei televizorius ir garso sistema yra vienoje patalpoje ir prie televizoriaus prijungti visi garsiakalbiai, nustatykite televizoriaus parinktį Option 2, o garso sistemos – Option 0.

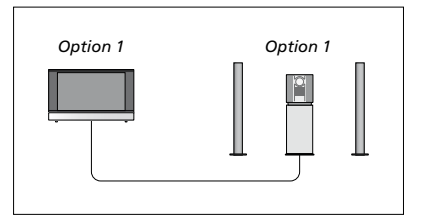

Jei televizorius (su papildomais garsiakalbiais arba be jų) ir garso sistema (su prijungtu garsiakalbių rinkiniu) nustatyti toje pačioje patalpoje, ir televizoriuje, ir garso sistemoje nustatykite parinktį Option 1.

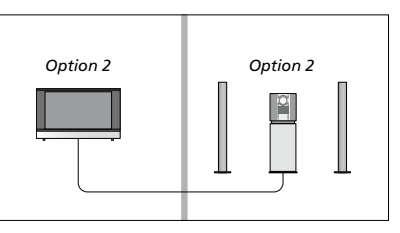

Jei garso sistema nustatyta vienoje patalpoje, o televizorius (su papildomais garsiakalbiais arba be jų) – kitoje, ir televizoriuje, ir garso sistemoje nustatykite parinktį Option 2.

#### AV nustatymo programavimas naudojant Beo5

Jei jūsų televizoriuje nustatyta AV sistema, gali būti, kad naudodami Beo5 turėsite nustatyti tinkamą parinktį Option. Pirmiausia įjunkite visos sistemos budėjimo režimą.

# Televizoriaus parinkties Option nustatymas...

- > Atsistokite prieš televizorių.
- > Laikydami nuspaudę mygtuką (budėjimo režimas), paspauskite centrinį mygtuką, kad Beo5 iškviestumėte meniu Setup.
- > Atleiskite abu mygtukus.
- > Paspauskite Option Pgm, kad Beo5 iškviestumėte Option programavimo ekraną.
- Paspauskite mygtuką, atitinkantį zoną, kurioje pastatytas televizorius, pavyzdžiui, Tv Area.

# Garso sistemos parinkties Option nustatymas...

- > Atsistokite prieš garso sistemą.
- > Laikydami nuspaudę mygtuką (budėjimo režimas), paspauskite centrinį mygtuką, kad Beo5 iškviestumėte meniu Setup.
- > Atleiskite abu mygtukus.
- > Paspauskite Option Pgm, kad Beo5 iškviestumėte Option programavimo ekraną.
- Paspauskite mygtuką, atitinkantį zoną, kurioje pastatyta garso sistema, pavyzdžiui, Audio Area.

#### Garso / vaizdo sistemos naudojimas

Jei integruojate garso sistemą ir televizorių, galite pasirinkti vaizdo ar garso programai tinkamą garsiakalbių derinį, taip pat įrašyti vaizdo sistemos garsą naudodami garso sistemą.

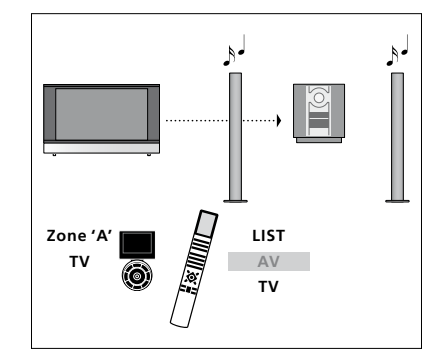

Jei norite klausytis televizoriaus šaltinio garso naudodami garso sistemos garsiakalbius nejjungę ekrano, paspauskite LIST ir paspaudę viršutinę arba apatinę naršymo mygtuko dalį iškvieskite AV į Beo4 ekraną, tada paspauskite TV. (Beo5: pasirinkite garso sistemos garsiakalbių zoną, tada paspauskite šaltinio mygtuką, pvz., TV.) Beo4 instrukcijos pateiktos dešinėje, Beo5 – kairėje.

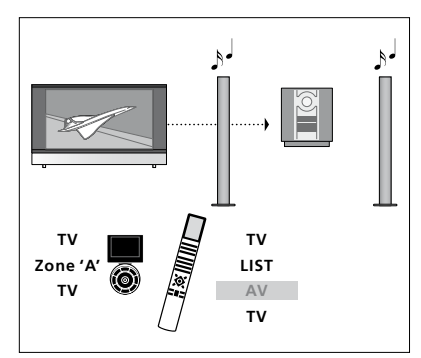

Jei norite klausytis televizoriaus šaltinio garso per garso sistemos garsiakalbius įjungę ekraną, paspauskite TV, LIST ir paspaudę viršutinę arba apatinę naršymo mygtuko dalį iškvieskite AV į Beo4 ekraną, tada dar kartą paspauskite TV. (Beo5: paspauskite TV, tada pasirinkite garso sistemos garsiakalbių zoną ir dar kartą paspauskite TV.) Beo4 instrukcijos pateiktos dešinėje, Beo5 – kairėje.

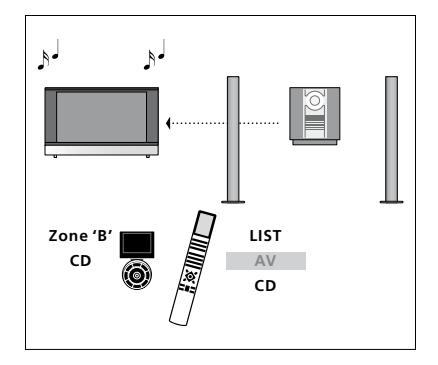

Jei norite klausytis garso naudodami prie televizoriaus prijungtus garsiakalbius, paspauskite LIST ir paspaudę viršutinę arba apatinę naršymo mygtuko dalį iškvieskite AV į Beo4 ekraną, tada paspauskite CD. (Beo5: pasirinkite prie televizoriaus prijungtų garsiakalbių zoną, tada paspauskite garso šaltinio mygtuką, pvz., CD.) Beo4 instrukcijos pateiktos dešinėje, Beo5 – kairėje.

### Garso ir vaizdo paskirstymas naudojant BeoLink

Jei televizoriuje yra papildomas sistemos modulis, galite prijungti ir nustatyti BeoLink sistemą vaizdui rodyti ir garsui perduoti susietose patalpose.

Pvz., televizorių, esantį svetainėje, galite sujungti su kita vaizdo sistema arba garsiakalbių rinkiniu, esančiu kitoje patalpoje, ir taip "perkelti" vaizdą arba garsą į kitas patalpas.

Jei turite įrengtą BeoLink paskirstymo sistemą, televizorių galite naudoti pagrindinėje patalpoje, pvz., svetainėje, arba susietoje patalpoje, pvz., darbo kambaryje arba miegamajame.

Tam tikromis aplinkybėmis būtina jvesti moduliatoriaus nustatymus.

#### Susiejimo jungtys

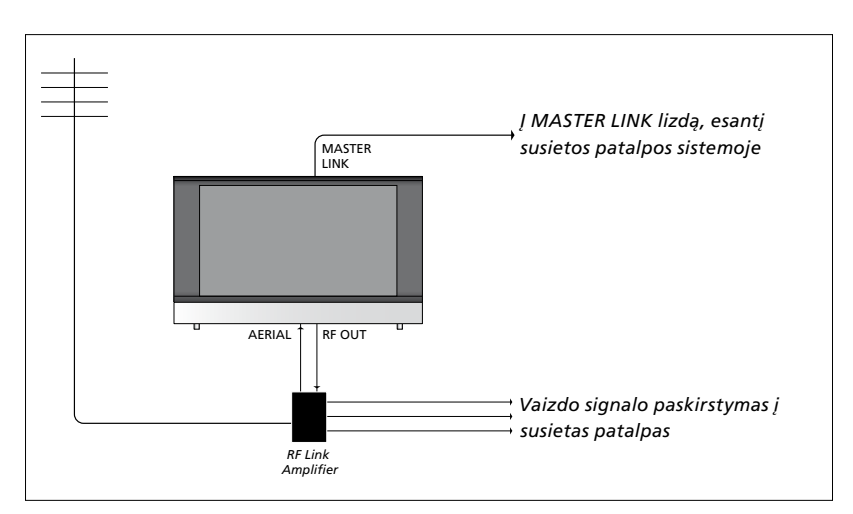

Pagrindinės patalpos televizorius su susietos patalpos sistema turi būti sujungtas naudojant Master Link laidą:

- Jjunkite Master Link laidą į televizoriaus lizdą, pažymėtą MASTER LINK.
- > Jei kartu norite paskirstyti ir vaizdo signalus, į televizoriaus lizdą, pažymėtą RF OUT, įjunkite įprastą antenos laidą. Tada nutieskite antenos laidą iki RF Link stiprintuvo, o Master Link laidą – iki susietos patalpos. Vadovaukitės su susietos patalpos įranga pateikiamomis instrukcijomis.

Jei į Master Link lizdą jau įjungta garso sistema, tačiau norite prijungti daugiau įrangos, Master Link laidą reikia išskirti į du laidus ir naudojant specialią sujungimo dėžutę sujungti su susietos patalpos laidu. Jei reikia pagalbos, kreipkitės į Bang & Olufsen pardavėją.

Skaitmeninių signalų (HDMI) iš pagrindinėje patalpoje esančio televizoriaus į susietos patalpos sistemą perduoti negalima.

#### Sistemos moduliatorius

Jei turite nustatytą garso sistemą, pavyzdžiui, BeoLink Active/Passive, ir norite toje pačioje patalpoje pastatyti nesusietą televizorių, sistemos moduliatorių turite nustatyti ON. Gamykloje nustatoma AUTO ir šis nustatymas turi būti naudojamas, jei naudojate susietą Bang & Olufsen televizorių.

#### Sistemos moduliatoriaus įjungimas...

- > Iškvieskite meniu TV SETUP ir paryškinkite OPTIONS.
- > Paspauskite centrinį mygtuką, kad iškviestumėte meniu OPTIONS ir paryškintumėte CONNECTIONS.
- > Paspauskite centrinį mygtuką, kad iškviestumėte meniu CONNECTIONS ir paryškintumėte LINK TUNING.
- > Paspauskite centrinį mygtuką, kad iškviestumėte meniu LINK TUNING ir paryškintumėte MODULATOR.
- Norėdami pasirinkti ON, paspauskite kairiąją arba dešiniąją naršymo mygtuko dalį.
- > Paspauskite centrinį mygtuką, kad išsaugotumėte nustatymus arba...
- ...palaikykite nuspaudę BACK, kad išeitumėte iš visų meniu neišsaugoję.

#### Sąsajos dažnis

Jei, pavyzdžiui, koks nors TV kanalas jūsų teritorijoje transliuojamas tuo pačiu dažniu, kuris naudojamas BeoLink sistemoje (599 MHz), turite pakeisti sistemos moduliatoriaus dažnį į neužimtą dažnį. Pakeitę pagrindinėje patalpoje esančio televizoriaus sąsajos dažnį, patikrinkite, ar šis dažnis atitinka susietoje patalpoje esančio televizoriaus sąsajos dažnį.

#### Sąsajos dažnio keitimas...

- > Iškvieskite meniu TV SETUP ir paryškinkite OPTIONS.
- > Paspauskite centrinį mygtuką, kad iškviestumėte meniu OPTIONS ir paryškintumėte CONNECTIONS.
- > Paspauskite centrinį mygtuką, kad iškviestumėte meniu CONNECTIONS ir paryškintumėte LINK TUNING.
- > Paspauskite centrinį mygtuką, kad iškviestumėte meniu LINK TUNING ir paryškintumėte FREQUENCY.
- Norėdami rasti nenaudojamą dažnį, paspauskite kairiąją arba dešiniąją naršymo mygtuko dalį.
- > Paspauskite centrinį mygtuką, kad išsaugotumėte nustatymus arba...
- ...palaikykite nuspaudę BACK, kad išeitumėte iš visų meniu neišsaugoję.

| LINK TUNING |            |
|-------------|------------|
| FREQUENCY   | 599<br>B/G |
| MODULATOR   | AUTO       |

Meniu LINK TUNING.

| LINK TUNING |     |
|-------------|-----|
| FREQUENCY   | 599 |
| FINE TUNE   | 0   |
| TV SYSTEM   | B/G |

Meniu LINK FREQUENCY.

Derinant sąsajos dažnį susietoje patalpoje, rodomas bandomasis vaizdas. Funkcija FINE TUNE galima tik patalpos / Option 4 nustatymuose.

# Televizorius susietoje patalpoje

Jei jūsų namuose įrengta BeoLink sistema ir nusprendėte statyti televizorių susietoje patalpoje, visas sujungtas sistemas galėsite valdyti per televizorių.

Prijungdami televizorių naudoti susietoje patalpoje, turite atlikti šiuos veiksmus:

- 1 ljungti susietoje patalpoje stovintį televizorių į elektros tinklą.
- 2 Naudodami nuotolinio valdymo pultelį, užprogramuoti tinkamą susietos patalpos televizoriaus parinktį Option.
- 3 Išjungti susietoje patalpoje esantį televizorių iš elektros tinklo.
- 4 Atlikti reikiamus sujungimus.
- 5 Vėl įjungti susietoje patalpoje stovintį televizorių į elektros tinklą.

#### Parinkties Option nustatymas

Kad visa sistema veiktų tinkamai, svarbu nustatyti susietos patalpos televizoriaus parinktį Option prieš sujungiant jį su pagrindinėje patalpoje esančiu televizoriumi!

#### Naudojant Beo4...

- > Laikydami nuspaudę mygtuką (budėjimo režimas), Beo4 paspauskite LIST.
- > Atleiskite abu mygtukus.
- > Paspauskite LIST, paspaudę viršutinę arba apatinę naršymo mygtuko dalį Beo4 ekrane iškvieskite OPTION? ir paspauskite centrinį mygtuką.
- > Paspauskite LIST, tada paspaudę viršutinę arba apatinę naršymo mygtuko dalį Beo4 ekrane iškvieskite V.OPT ir paspauskite 6\*.

#### Naudojant Beo5...

- > Atsistokite prieš susietoje patalpoje esantį televizorių.
- > Laikydami nuspaudę mygtuką (budėjimo režimas), paspauskite centrinį mygtuką, kad Beo5 iškviestumėte meniu Setup.
- > Atleiskite abu mygtukus.
- > Paspauskite Option Pgm, kad Beo5 iškviestumėte Option programavimo ekraną.
- Paspauskite mygtuką, atitinkantį zoną, kurioje pastatytas televizorius.

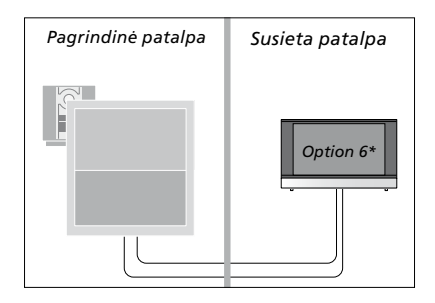

\*Jei prijungiate televizorių naudoti susietoje patalpoje, kurioje jau prijungtos kitos susietos sistemos, pvz., garsiakalbiai, turite nustatyti televizoriaus parinktį Option 5.

#### Susietoje patalpoje esančios įrangos valdymas

Būdami susietoje patalpoje, nuotolinio valdymo pulteliu galite valdyti visas prijungtas sistemas.

#### Šaltinių, esančių tik vienoje patalpoje, naudojimas...

- Paspauskite norimo naudoti šaltinio mygtuką, pvz., RADIO.
- > Įprastai valdykite pasirinktą šaltinį.

#### Pagrindinėje patalpoje esančio šaltinio naudojimas, kai šio tipo šaltinių yra abiejose patalpose...

- > Paspauskite LIST ir paspaudę viršutinę arba apatinę naršymo mygtuko dalį iškvieskite LINK į Beo4 ekraną. (Beo5: paspauskiteLink, kad iškviestumėte šaltinio ekrana.)
- Paspauskite norimo naudoti šaltinio mvgtuka, pvz., TV.
- > Įprastai valdykite šaltinį.

#### Susietoje patalpoje esančio šaltinio naudojimas, kai šio tipo šaltinių yra abiejose patalpose...

- Paspauskite norimo naudoti šaltinio mygtuką, pvz., TV.
- > Įprastai valdykite šaltinį.

#### Stereofoninio garso klausymasis susietoje patalpoje...

Paprastai iš pagrindinėje patalpoje esančio vaizdo šaltinio, pavyzdžiui, skaitmeninio priedėlio, į susietą patalpą perduodamas garsas yra monofoninis. Tačiau galite pasirinkti ir stereofoninį garsą:

- Paspauskite TV, kad įjungtumėte televizorių.
- > Paspauskite LIST ir paspaudę viršutinę arba apatinę naršymo mygtuko dalį iškvieskite AV į Beo4 ekraną. (Beo5: paspauskite AV, kad iškviestumėte šaltinio ekraną.)
- > Paspauskite, pvz., DTV, kad įjungtumėte šaltinį, prijungtą prie pagrindinės patalpos televizoriaus, pvz., skaitmenini priedėli.

Naudojant šią funkciją, kitų pagrindinėje patalpoje esančių šaltinių paskirstymas į kitas susietos patalpos sistemas yra neįmanomas.

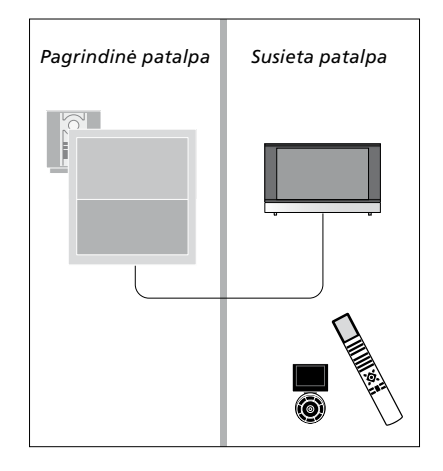

### Du televizoriai toje pačioje patalpoje

Jei televizorių pastatėte patalpoje, kurioje jau yra kitas Bang & Olufsen televizorius, ir nuotolinio valdymo pultelio komandas gali priimti abu televizoriai, turite pakeisti televizoriaus parinkties Option nustatymą. Taip neįjungsite abiejų televizorių vienu metu.

Programuodami televizoriaus parinktį Option, išjunkite nenorimą programuoti televizorių iš elektros tinklo. Tada bus užprogramuota tik norimo televizoriaus parinktis Option.

#### Vienas nuotolinio valdymo pultelis abiem televizoriams

Jei norite, kad televizorius veiktų tinkamai, svarbu, kad būtų nustatytas tinkamas televizoriaus parinkties Option nustatymas. Informacija apie parinkties Option programavimą pateikta 41 psl. Jei naudojate Beo4, reikia nustatyti televizoriaus parinktį Option 4. Jei naudojate Beo5, reikia nustatyti tinkamą televizoriaus zoną\*.

Beo4 – televizoriaus valdymas naudojant parinktį Option 4... Paprastai šaltinį, pvz., TV, galite įjungti paspausdami atitinkamą nuotolinio valdymo pultelio šaltinio mygtuką. Tačiau, jei naudojate Beo4, nustatę televizoriaus parinktį Option 4, turite atlikti šiuos veiksmus:

- > Paspauskite LIST\* ir paspaudę viršutinę arba apatinę naršymo mygtuko dalį iškvieskite LINK į Beo4 ekraną.
- > Paspauskite šaltinio mygtuką, pvz., TV.

\*Kad Beo4 būtų rodoma funkcija LINK, pirma turite įtraukti ją į Beo4 funkcijų sąrašą. Žr. su Beo4 pateiktą vadovą. BeoVision 8 Option 4

Beo4 valdymas.

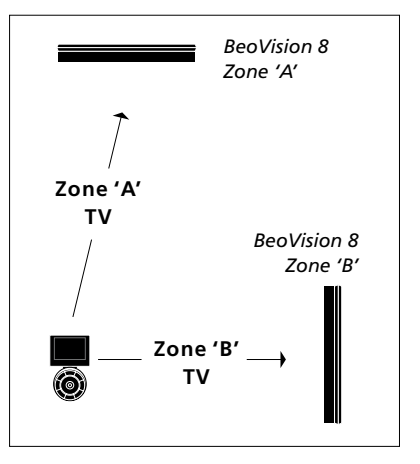

Beo5 valdymas. \*PASTABA! Norėdami gauti daugiau informacijos apie zonos pasirinkimą, kreipkitės į Bang & Olufsen pardavėja.